# WOI mācību materiāli

| 2  |
|----|
| 7  |
|    |
|    |
|    |
| 59 |
| 60 |
|    |

# KĀ PIETEIKTIES WPF

Link: https://www-01.ibm.com/procurement/esi/

| ==                                                           | ==                                            |                                   | United States [change]   Terms of use                                                                                                    |
|--------------------------------------------------------------|-----------------------------------------------|-----------------------------------|----------------------------------------------------------------------------------------------------|
|                                                              | ∎¥∎ ⊚                                         |                                   | Search                                                                                                    |
| Home                                                         | Produ                                         | icts                              | Services & industry solutions   Support & downloads   My IBM                                                                                                    |
| Supply P<br>overview                                         | Portal<br>W                                   |                                   | Supply Portal overview                                                                                                    |
| Se Ja vē<br>piegā<br>My parād<br>Fu                          | laties piete<br>des portāla<br>īts šeit) nokl | ikties V<br>a vietni<br>likšķinie | VPF lietojumprogrammā, jums vispirms jādodas uz IBM<br>( <u>www.ibm.com/procurement/esi</u> ). Lai pieteiktos, šajā lapā (kā<br>et uz saites Mans portāls un Manas funkcijas                                                                                                    |
| News,                                                        |                                               |                                   | 1/12-1                                                                                                    |
| annound                                                      | ements,                                       | etc.                              | Welcome to the Supply Portal                                                                                                    |
| Contact                                                      | informati                                     | on                                |                                                                                                    |
| Help                                                         |                                               |                                   | This site is a single entry point for suppliers to access various strategic procurement                                                                                                    |
| Feedbac                                                      | k                                             |                                   | applications.                                                                                                    |
|                                                              |                                               |                                   | <ul> <li>The <u>Public Portal link</u> to the left will lead you to a list of unrestricted procurement<br/>applications. No action is required to gain access to those applications.</li> </ul>                                                                                                    |
| Related<br>• IBM reg<br>• Change<br>• Forgot p<br>• Global S | links<br>istration<br>password<br>password    | ot                                | <ul> <li>The My Portal: My Functions link to the left will lead you to a customized list of procurement applications and user functions. After clicking on this link, you will be asked for a user ID and password.</li> </ul>                                                                                               |
| • Global h<br>• Other a<br>• Import<br>guidelin              | nelp desk<br>pplication<br>compliance<br>es   | help<br>e                         | <ul> <li>First time users: <u>Register</u> for your user ID and password at the IBM<br/>registration site. In the future, this will be your single identity for accessing<br/>IBM systems over the internet. If you already have an IBM registration user<br/>ID and password, you do not have to obtain another.</li> </ul> |
|                                                              |                                               |                                   | <ul> <li>Once you have access to 'My Portal: My Functions', the 'User functions' will allow<br/>you to complete administrative tasks, such as requesting access to a specific<br/>procurement application or changing your user profile.</li> </ul>                                                                          |
| About                                                        |                                               | rivac                             | v Contact                                                                                                    |

|                                                                                                    |                                                                                                    | United St                                                                                                    | ates [change]   Terms of use                                                                     |
|----------------------------------------------------------------------------------------------------|----------------------------------------------------------------------------------------------------|----------------------------------------------------------------------------------------------------|--------------------------------------------------------------------------------------------------|
| ▋▋▋₹₽∞                                                                                                  |                                                                                                    |                                                                                                    | Search                                                                                           |
| Home Products                                                                                           | Services & industry                                                                                                   | y solutions 🕴 Support & downloads                                                                                                    | My IBM                                                                                           |
| Supply Portal<br>overview<br>Select a language<br>My Portal: My                                         | Supply Po<br>Pirmajā WPF apmeklēju<br>Reģistrējoties WPF lieto<br>piegādes portāla vietnē:<br>Piesakoties piegādes po | rtal overview<br>ma reizē<br>ojumprogrammā, saņemsit lietotājvārdu un j<br>: <u>www.ibm.com/procurement/esi</u><br>ortāla vietnē, jums lūgs ievadīt lietotājvārdu | paroli. Reģistrēšanos veic IBM<br>un paroli.                                                     |
| Functions<br>Public Portal                                                                              | Lai iegūtu papildinformā<br>lietojumprogrammas pa                                                                     | āciju par reģistrēšanos WPF, lūdzu, lejupiela<br>alīdzības moduli vai sazinieties ar WPF palīd                                                                    | ādējiet piegādes portāla<br>Izības dienest                                                       |
| News,<br>announcements, etc.<br>Contact information                                                     | Welcome to th                                                                                                    | Connect to www-01.ibm                                                                                                    | ? 🗙                                                                                              |
| Help<br>Feedback                                                                                        | This site is a single<br>applications.                                                                                |                                                                                                    | levadiet izraudzīto lietotājvārdu<br>un nospiediet taustiņu Tab.                                 |
| Related links <ul> <li>IBM registration</li> <li>Change password</li> <li>Forgot password</li> </ul>    | <ul> <li>The <u>Public Po</u><br/>applications.</li> <li>The <u>My Porta</u><br/>procurement</li> </ul>               | /procurement<br>User name:<br>Password:                                                                                                    | com v customized list of this link, you will be                                                  |
| Global Procurement     Global help desk     Other application help     Import compliance     guidelines | asked for a u<br>O <b>First ti</b><br><b>registi</b><br>IBM sy<br>ID and                                              | Remember my passwor                                                                                                    | d Lūdzu, ievadiet izraudzīto paroli<br>un noklikšķiniet uz pogas Labi.                           |
| About IBM Privac                                                                                        | Once you hav<br>you to comple<br>procurement                                                                          | ve access to 'My Portal: My Function<br>lete administrative tasks, such as rec<br>application or changing your user pro                                           | cancel<br>ns', the <b>'User functions'</b> will allow<br>questing access to a specific<br>ofile. |

| Home Products                                                                        | Services & industry                                 | y solutions   Support                                                                           | t & downloads   My IBM                                                                                      |                                             |  |  |  |  |  |  |  |
|--------------------------------------------------------------------------------------|-----------------------------------------------------|-------------------------------------------------------------------------------------------------|----------------------------------------------------------------------------------------------------|---------------------------------------------|--|--|--|--|--|--|--|
|                                                                                      | Supply Portal overview                              | <u>v</u> >                                                                                      |                                                                                                    |                                             |  |  |  |  |  |  |  |
| Supply Portal<br>overview                                                            | My Portal                                           | : My Functi                                                                                     | ons                                                                                                    |                                             |  |  |  |  |  |  |  |
| Select a language                                                                    |                                                     |                                                                                                 |                                                                                                    |                                             |  |  |  |  |  |  |  |
| My Portal: M Pec piete<br>Functions                                                  | eikšanās piegādes portāl<br>iniet uz Web pasūtījums | a lapā<br>un faktūrrēķins".                                                                     |                                                                                                    |                                             |  |  |  |  |  |  |  |
| Public Portal                                                                        |                                                     |                                                                                                 |                                                                                                    |                                             |  |  |  |  |  |  |  |
| News,<br>announcements, etc.                                                         | Hello Test User                                     |                                                                                                 |                                                                                                    |                                             |  |  |  |  |  |  |  |
| Contact information                                                                  | This is your custon                                 | nized page of procure                                                                           | ment user functions and appl                                                                                | lications.                                  |  |  |  |  |  |  |  |
| Help                                                                                 | User functions                                      |                                                                                                 |                                                                                                    |                                             |  |  |  |  |  |  |  |
| Feedback                                                                             | Function family                                     | Function                                                                                        | Function                                                                                                    |                                             |  |  |  |  |  |  |  |
|                                                                                      | Search                                              | Display Application                                                                             | on News • User                                                                                              |                                             |  |  |  |  |  |  |  |
| Related links                                                                        |                                                     | <u>Report Generation</u>                                                                        |                                                                                                    |                                             |  |  |  |  |  |  |  |
| IBM registration     Change password     Forgot password                             | User                                                | User      Modify App Access      Remove App, Access      Remove User from Portal      Determine |                                                                                                    |                                             |  |  |  |  |  |  |  |
| Global Procurement     Global help desk                                              | Applications                                        |                                                                                                 |                                                                                                    |                                             |  |  |  |  |  |  |  |
| <ul> <li>Other application help</li> <li>Import compliance<br/>guidelines</li> </ul> | Application name                                    |                                                                                                 | Application description                                                                                     | Application<br>news/expanded<br>description |  |  |  |  |  |  |  |
|                                                                                      | Restricted/Unrestrict                               | ed                                                                                              |                                                                                                    |                                             |  |  |  |  |  |  |  |
|                                                                                      | Emptoris Sourcing                                   | Portfolio                                                                                       | Emptoris Sourcing Portfolio<br>provides the solution for<br>Global Application for<br>Procurement Sourcing. | G <sub>News</sub>                           |  |  |  |  |  |  |  |
|                                                                                      | Supplier Resource                                   | Manager                                                                                         | SRM-Replenishment tool for<br>Packaging and non MRP<br>commodities                                          | @ <u>News</u>                               |  |  |  |  |  |  |  |
|                                                                                      | Supply Chain Proc                                   | ess Manager (SCPM)                                                                              | Strategic Web-based tool for<br>supply collaboration, supply<br>assessment and materials<br>replenishment   | C <u>News</u>                               |  |  |  |  |  |  |  |
|                                                                                      | Enrollable                                          |                                                                                                 |                                                                                                    |                                             |  |  |  |  |  |  |  |
|                                                                                      | Web Order and Inv                                   | voice                                                                                           | Web Order and Invoice                                                                                       | ⊡ <sub>News</sub>                           |  |  |  |  |  |  |  |

| Products       Services & industry solutions       Support & downloads       My account         Web Order and<br>Nevoice (w00)       Colbel procurement > Procurement portal >         Web Order and<br>Macoice (w00)       Colbel procurement > Procurement portal >         Web Order and<br>Macoice (w00)       Colbel procurement > Procurement portal >         Web Order and<br>Macoice (w00)       Colbel procurement > Procurement portal >         Web Order and<br>Macoice (w00)       Colbel procurement > Procurement portal >         Web Order and<br>Macoice (w00)       Colbel procurement > Procurement portal >         Web Order and<br>Macoice (w00)       Colbel procurement portal >         Purchase orders<br>Rejected invoices       If you are not newuser & company. com click here to return to the<br>supply portal         Jums Vienner (Jakcepté Junish (Jaktat pirmo reizi, jums Jábů ablistofsám pickluves limenin.<br>Tiklidz bůs pieojama jauna noteikumu un nosacijumu versija, jús ar to tiksit iopazistinåts.<br>Jums vienner Jakcepté Jaunáká noteikumu un nosacijumu versija.<br>Lai régistrétos pickluvel WPF, visitem IBM pieddátjen piakcepté noteikumi un nosacijumu.<br>Jums vienner Jakcepté Jaunáká noteikumu un nosacijumu versija.<br>Supplier profile<br>Customer care<br>Perchase orders.       Per noteikumu un nosacijumu versija, jús ar to tiksit iopazistinåts.<br>Jums vienner Jakcepté Jaunáká noteikumu un nosacijumu versija.<br>Sort, search, list, sava (sa<br>default or draft), update,<br>submit, print, and delete<br>invoices. Also create invoices<br>For serarch, list, delete, and<br>print rejected invoices.       Send comments or questions to<br>the site managers.         Heip<br>Statement<br>veryport                                                                                                    | ====                                                                     |                                                                                                    | Ireland                                                                                                   | [change]               | Terms of use |  |
|----------------------------------------------------------------------------------------------------|--------------------------------------------------------------------------|----------------------------------------------------------------------------------------------------|----------------------------------------------------------------------------------------------------|------------------------|--------------|--|
| Home       Products       Services & industry solutions       Support & downloads       My account         Web Order and<br>Invoice (WO1)       Clobal procurement > Procurement portal >       Clobal procurement > Procurement portal >         Web Order and<br>Invoice (WO1)       If you are not newuser@company.comclick.here to return to the<br>supply portal       If you are not newuser@company.com_click.here to return to the<br>supply portal         Purchase orders       JawPF lietojumprogrammai piek[distat pirmo reizi, jums lügs akceptēt noteikumus un<br>nosacījumus un jaunāko faktūrrēķiņu ārpakalpojumu irgumu. Lūdzu, pomiet vērā tālāk minētos<br>nosacījumus.       Invoice outsourcing<br>agreement         Supplier profile       JawPF lietojumprogrammai piek[distat pirmo reizi, jums lūgs akceptē noteikumus un<br>nosacījumus.       Invoice outsourcing<br>agreement         Supplier profile       Lai reigstrētos piekļuvei WPF, visiem IBM piegdātājiami jakkceptē noteikumi un nosacījumu versija.<br>Jarodas jaudājumi par notoikumimu un nosacījumu un un un un parto piekļuvei WPF palīdzības<br>dienestu.       Workstation to<br>access WO1.         Resource links       Purchase orders<br>Sort, search, list, save (as<br>default or draft), update,<br>submit, print, and delete<br>invoices. Also create invoices       Send comments or questions to<br>the site managers.       Workstation to<br>access WO1.         Sitement<br>Interjected invoices       Send comments or questions to<br>the site managers.       Help<br>Get help in using WO1, including<br>overview information about how to<br>contact people for assistance or<br>additional information on WO1.         Site search, list, delete, and<br>print                                                                                                    | ▋▋▋₹₽∞                                                                   |                                                                                                    |                                                                                                    |                        | Search       |  |
| Michael and Monder and Monder (Mon)       Second Proceedings         News       Conditions         VOIT terms and conditions       Amount of the second party - come to WOI         Purchase orders       Amount of the second party - come click here to return to the second party - come click here to return to resciption of return to reter - come click here to return to resciption un resciption un resciption un resciption un resciption un resciption un resciption un resciption un resciption un resciption un resciption un resciption un resciption un resciption un resciption un resciption un rescit to rescits to resciption - come click here to return | Home Products                                                            | Services & industry solutions                                                                                                    | Support & downloads   My                                                                                  | y account              |              |  |
| News       Welcomenewus er @company. com to WOI         WOI terms and conditions       If you are not newus er @company. com <u>click here</u> to return to the supply portal         Purchase orders       If you are not newus er @company. com <u>click here</u> to return to the supply portal         Rejected invoices       A WPF lietojumprogrammai piekļūstat pirmo reizi, jums lūgs akceptēt noteikumus un nosacījumus un jaunako faktūrrēķinu ārpakalpojumu līgumu. Lūdzu, pemiet vērā tālāk minētos nosacījumus un jaunāko faktūrrēķinu arpakalpojumu uresija, jūs ar to tiksit iepazīstināts. Jums vienmēr jāakceptē jaunākā noteikumu un nosacījumu versija, jūs ar to tiksit iepazīstināts. Jums vienmēr jāakceptē jaunākā noteikumu un nosacījumu versija, jūs ar to tiksit iepazīstināts. Jums vieim IBM piegādātājiem jaakceptē noteikumu un nosacījumu versija.         Supplier profile       Customer care         Customer carek       Purchase orders         Sort, search, list       Péc noteikumu un nosacījumu akceptēšanas and print purchas tiks atvērts WPF (piegādātāja) ekrāns. reate advance i notices nom purchase orders.       piplier         Related links       Sort, search, list, save (as defaul to draft), update, submit, print, and delete invoices. Also create invoices.       Send comments or questions to the site managers.         Novieces and credits       Sort, search, list, delete, and print rejected invoices.       Contacts         Supply portal       Send comments or questions to the site managers.       View information about how to contact people for assistance or additional information on WOI.         Related links                                                                                                    | Web Order and<br>Invoice (WOI)                                           | Global procurement > Procurement p<br>Web Order and Invo                                                                                   | oice (WOI)                                                                                                |                        |              |  |
| Workstation for<br>exports to 1BM       Purchase orders         Invoices and credits       If you are not newuser@company.com/click here/it to return to the<br>supply portal         Jurolaces and credits       Remittance advices         Remittance advices       Fortocol reports         Invoice outsourcing<br>agreement       Jums vienmér jäakceptő jaunäkä noteikumu un nosacījumu versija, jūs ar to tiksit tipazistinäts.<br>Jums vienmér jäakceptő jaunäkä noteikumu un nosacījumu versija,<br>Lai reģistrētos piekļuvei WPF, visiem IBM piegādātājiem jäakceptő noteikumi un nosacījumu versija.         Supplier profile       Lai reģistrētos piekļuvei WPF, visiem IBM piegādātājiem jäakceptő noteikumi un nosacījumu versija.<br>Ja rodas jautājumi par noteikumu un nosacījumu versija.       Morkstation to<br>access WOI.         Purchase orders       Purchase orders.<br>Sort, search, list, save (as<br>default or draft), update,<br>submit, print, and delete<br>invoices. Also create invoices.       Send comments or questions to<br>the site managers.       Send comments or questions to<br>the site managers.         Help       Sort, search, list, save (as<br>default or draft), update,<br>submit, print, and delete<br>invoices. Also create invoices.       Send comments or questions to<br>the site managers.       Send comments or duestions on the<br>application and a "how to"<br>index.         Peicted invoices.       Sort, search, list, delete, and<br>print rejected invoices.       Send comments on due tow to<br>contact people for assistance or<br>aditional information on WOI.         Senter, list, delete, and<br>print remittance advices.       Sensyry<br>View the application glossary of                                                                                                    | News                                                                     | Welcomenewuser@company.com                                                                                                    | to WOI                                                                                                    |                        |              |  |
| Purchase orders         Invoices and credits         Rejected invoices         Remittance advices         Protocol reports         Invoice outsourcing agreement         Supplier profile         Customer care         Feedback         Help         Contacts         Boxt, save orders.         Purchase orders         Supplier profile         Customer care         Feedback         Help         Contacts         Boxt, save orders         Supply portal         · Supply portal         · Supply portal         · Supply portal         · Supply portal         · Instructions for exports to 1BM         Pericted invoices.         Resource links         Purchase orders         Sort, search, list, delete, and print purchase         Sort, search, list, delete, and print rejected invoices.         Invoices. Also create invoices.         Resource links         Purchase orders         Sort, search, list, delete, and print rejected invoices.         Resource links         Purchase orders         Statement         · Instructions for exports to 1BM                                                                                                    | WOI terms and<br>conditions                                              | If you are notnewuser@company<br>supply portal                                                                                             | .com <u>click here</u> to return to                                                                       | the                    |              |  |
| Invoices and credits       Ba WPF lietojumprogrammal piekijūstat pirmo reizi, jums lūgs akceptēt noteikumus un nosacījumus. Lūdzu, nemiet vērā tālāk minētos nosacījumus un jaunāko faktūrrēķinu ārpakalpojumu līgumu. Lūdzu, nemiet vērā tālāk minētos nosacījumus, jums jābūt atbilstošam piekļuves līmenim. Tiklīdz būs pieejama jauna noteikumu un nosacījumu versija, jūs ar to tiksit iepazīstināts. Jums vienmēr jāakceptē jaunākā noteikumu un nosacījumu versija, jūs ar to tiksit iepazīstināts. Jums vienmēr jāakceptē jaunākā noteikumu un nosacījumu versija, jūs ar to tiksit iepazīstināts. Jums vienmēr jāakceptē jaunākā noteikumu un nosacījumu versija, jūs ar to tiksit iepazīstināts. Jums vienmēr jāakceptē jaunākā noteikumu un nosacījumu versija.         Supplier profile       Lai reģistrētos piekļuvei WPF, visiem IBM piegādātājiem jāakceptē noteikumi un nosacījumu versija.         Customer care       Purchase orders         Feedback       Sort, search, list and print purchas rate advance intifications and mvorces mour purchase orders.       Piec noteikumu un nosacījumu akceptēšanas and print purchase orders.         Purchase order       Novices and credits       Sort, search, list, save (as default or draft), update, subit, print, and delete invoices. Also create invoices, form scratch.       Send comments or questions to the site managers.         Help       Get help in using WOI, including opviewi information and a "how to" index.       Contacts         Sort, search, list, delete, and print rejected invoices.       Sitement       View information about how to contact people for assistance or additional information on WOI.         Statement       Seiet delo invoices.       Contacts                                                                                                    | Purchase orders                                                          |                                                                                                    |                                                                                                    |                        |              |  |
| Rejected invoices       nosacījumus un jaunāko faktūrrēķinu ārpakalpojumu līgumu. Lūdzu, ņemiet vērā tālāk minētos nosacījumus.       nosacījumus.         Remittance advices       Protocol reports       Lai akceptētu noteikumu un nosacījumus, jums jābūt atbilstošam piekļuves līmenim.       nosacījumus.         Invoice outsourcing agreement       Jums vienmēr jāakceptē jaunākā noteikumu un nosacījumu versija.       Lai akceptētu noteikumu un nosacījumu versija.       Lai akceptētu noteikumi un nosacījumu versija.       Lai reģistrētos piekļuvei WPF, visiem IBM piegādātājiem jāakceptē noteikumi un nosacījumu versija.         Supplier profile       Lai reģistrētos piekļuvei WPF, visiem IBM piegādātājiem jāakceptē noteikumi un nosacījumiem, lūdzu, sazinieties ar WPF palīdzības dienestu.       Mathematika ienestu.         Parchase orders       Sort, search, list, save (sa default or draft), update, submit, print, and delete invoices. Also create invoices from scratch.       Peich elete invoices.       Send comments or questions to the site managers.         Notifications for exports to IBM       Sort, search, list, delete, and print rejected invoices.       Send comments or question and a "how to" invoices. Also create invoices.       Contacts         Sort, search, list, delete, and print rejected invoices.       Send comments or question and a "how to" index.       Contacts         Negeted invoices       Sort, search, list, delete, and print rejected invoices.       Yiew information about how to contact people for assistance or additional information on WOI.         Sort, search, list, delete, a                                                                                                    | Invoices and credits                                                     | Ja WPF lietojumprogrammai piekļūst                                                                                                    | at pirmo reizi, jums lūgs akceptēt                                                                        | noteikumus u           | un           |  |
| Remittance advices       Inosacijumus.<br>La akceptëtu noteikumus un nosacijumu, jums jabūt atbilstošam piekļuves limenim.<br>Tiklīdz būs pieejama jauna noteikumu un nosacijumu versija, jūs ar to tiksit iepazīstināts.<br>Jums vienmēr jaakceptē jaunākā noteikumu un nosacijumu versija, jūs ar to tiksit iepazīstināts.<br>Jums vienmēr jaakceptē jaunākā noteikumu un nosacijumu versija.       Invoice outsourcing<br>aureament         Supplier profile       Li ekjstrētos piekļuvei VPF, visiem IBM piegādātājiem jāakceptē noteikumi un nosacijumi.<br>Ja rodas jautājumi par noteikumiem un nosacijumiem, lūdzu, sazinieties ar WPF palīdzības<br>dienestu.       M         Peedback       Help       Verhase orders       Sort, search, list,<br>reate advancei<br>purchase orderts.       Péc noteikumu un nosacijumu akceptēšanas<br>oreite advancei<br>purchase orderts.       pplier         Related links       Supply portal<br>'IBM Privacy<br>Statement<br>'Instructions for<br>exports to IBM       Sort, search, list, delete,<br>novices. Also create invoices.       Help       Get help in using WOI, including<br>overview information on the<br>application and a "how to"<br>index.       Ocntacts         Negleted invoices       Sort, search, list, delete, and<br>print rejected invoices.       Contacts       View information about how to<br>contact people for assistance or<br>additional information on WOI.         Rejeted invoices       Sort, search, list, delete, and<br>print remittance advices.       Glossary       View the application glossary of                                                                                                    | Rejected invoices                                                        | nosacījumus un jaunāko faktūrrēķinu                                                                                                    | ārpakalpojumu līgumu. Lūdzu, ņ                                                                            | emiet vērā tāl         | āk minētos u |  |
| Protocol reports       Invoice outsourcing agreement       Invoice outsourcing jaise provide index and source in the advices and print purchase orders.       Invoice outsourcing is provide index and source in the advices and print purchase orders.       Invoice outsourcing is provide index and source in the advices and print purchase orders.       Invoices and credits       Invoices and redits       Invoices and redits         Purchase order terms and conditions       Purchase orders.       Per constant is advice advices and print purchase orders.       Invoices and credits       Sort, search, list, save (as default or draft), update, submit, print, and delete invoices. Also create invoices.       Sort, search, list, delete, and print rejected invoices.       Help         Related links       Rejected invoices       Sort, search, list, delete, and print rejected invoices.       Help         Related links       Rejected invoices       Sort, search, list, delete, and print rejected invoices.       Help         Rejected invoices       Sort, search, list, delete, and print rejected invoices.       Help       Get help in using WOI, including overview information on the application and a "how to" contact people for assistance or additional information on WOI.         Remittance advices       Sort, search, list, delete, and print remittance advices.       Glossary         Yiew the application glossary of       Yiew the application glossary of                                                                                                    | Remittance advices                                                       | nosacījumus.                                                                                                    | acījumus, jums jābūt atbilatočam                                                                          |                        | ng           |  |
| Invoice outsourcing<br>agreement       Jums vienmêr jãakceptê jaunākā noteikumu un nosacījumu versija.<br>Lai reĝistrētos piekļuvei WPF, visiem IBM piegādātājiem jāakceptē noteikumi un nosacījumi.<br>Jaus vienmêr jāakceptê jaunākā noteikumu un nosacījumu versija.<br>Lai reĝistrētos piekļuvei WPF, visiem IBM piegādātājiem jāakceptē noteikumi un nosacījumi.<br>Jaus vienmêr jāakceptē jaunākā noteikumu un nosacījumu versija.<br>Lai reĝistrētos piekļuvei WPF, visiem IBM piegādātājiem jāakceptē noteikumi un nosacījumi.<br>Jaus versitetos piekļuvei WPF, visiem IBM piegādātājiem jāakceptē noteikumi un nosacījumi.<br>Jaus versitetos piekļuvei WPF, visiem IBM piegādātājiem jāakceptē noteikumi un nosacījumi.<br>Jaus versitetos piekļuvei WPF, visiem IBM piegādātājiem jāakceptē noteikumi un nosacījumi.<br>Jaus versitetos piekļuvei wurpetalatātiem jaus versites ar WPF palīdzības         Resource links       Purchase orders<br>Sort, search, list, save (as<br>statement<br>· ISM privacy<br>Statement<br>· Ism privacy<br>Statement<br>· Instructions for<br>exports to IBM       Pec noteikumu un nosacījumu akceptēšanas<br>purchase orders.       Send comments or questions to<br>the site managers.       Peljer         Notices and credits<br>Sort, search, list, save (as<br>divint rejected invoices.       Send comments or questions to<br>the site managers.       Help<br>Get help in using WOI, including<br>overview information on the<br>application and a "how to"<br>index.         Nemittance advices       Sort, search, list, delete, and<br>print rejected invoices.       Contacts       View information about how to<br>contact people for assistance or<br>additional information on WOI.         Glossary<br>view the application glossary of       Glossary       View the application glossary of                                                                                                    | Protocol reports                                                         | Tiklīdz būs pieejama jauna noteik                                                                                                    | umu un nosacījumu versija. jūs a                                                                          | r to tiksit iepa       | zīstināts.   |  |
| Supplier profile       Ja rodas jautājumi par noteikumiem un nosacījumiem, lūdzu, sazinieties ar WPF palīdzības         Customer care       Feedback         Feedback       Help         Contacts       Sort, search, list, stavents         Glossary       Sort, search, list, save (as default or draft), update, submit, print, and delete invoices. Also create invoices from scratch.       Perchase orderts         Supply portal       Instructions for exports to IBM       Sort, search, list, delete, and print rejected invoices.       Sort, search, list, delete, and print rejected invoices.         Sort, search, list, delete, and print remittance advices.       Sort, search, list, delete, and print remittance advices.       Help         Sort, search, list, delete, and print remittance advices.       Sort, search, list, delete, and print remittance advices.       Contacts                                                                                                    | Invoice outsourcing<br>agreement                                         | Jums vienmēr jāakceptē jaun<br>Lai reģistrētos piekļuvei WPF, vis                                                                          | ākā noteikumu un nosacījumu vei<br>iem IBM piegādātājiem jāakceptē                                        | rsija.<br>noteikumi un | nosacījumi.  |  |
| Customer care       dienestu.       rd         Feedback       Help       Contacts       Sort, search, list, and print purchase orders.       Picchase order stits atvērts WPF (piegādātāja) ekrāns. create advance i notifications and invoices nom urchase orders.       pilier       optier       occess WOI.         Related links       * Supply portal       Sort, search, list, save (as default or draft), update, statement       Send comments or questions to the site managers.       Send comments or questions to the site managers.         Instructions for exports to IBM       Rejected invoices       Sort, search, list, delete, and print rejected invoices.       Gontacts         Sort, search, list, delete, and print remittance advices.       Sort, search, list, delete, and print remittance advices.       Contacts                                                                                                    | Supplier profile                                                         | Ja rodas jautājumi par noteikumiem u                                                                                                    | un nosacījumiem, lūdzu, sazinietie                                                                        | es ar WPF pal          | īdzības M    |  |
| Feedback       Help       Workstation to access WOI.         Contacts       Glossary       Sort, search, list, list, save (as default or draft), update, submit, print, and delete invoices. Also create invoices from scratch.       Per help       Sort, search, list, delete, and print rejected invoices.       Sort, search, list, delete, and print rejected invoices.       Help         Sort, search, list, delete, and print remittance advices.       Sort, search, list, delete, and print remittance advices.       Sort, search, list, delete, and print remittance advices.       Help       Sort, search, list, delete, and print remittance advices.       Sort, search, list, delete, and print remittance advices.       Sort, search, list, delete, and print remittance advices.       Sort, search, list, delete, and print remittance advices.       Sort, search, list, delete, and print remittance advices.       Sort, search, list, delete, and print remittance advices.                                                                                                    | Customer care                                                            | dienestu.                                                                                                    |                                                                                                    |                        | rd           |  |
| Help       Contacts       Purchase orders       Sort, search, list, delete, and print purchase orders.       Péc noteikumu un nosacījumu akceptēšanas and print purchase orders.       purchase order         Related links       • Supply portal       • Sort, search, list, delete, and print rejected invoices.       • Send comments or questions to the site managers.       • Send comments on the application and a "how to" index.         • Supply portal       • Ort, search, list, delete, and print rejected invoices.       Get help in using WOI, including overview information on the application and a "how to" index.         • Instructions for exports to IBM       Remittance advices       Contacts         Sort, search, list, delete, and print rejected invoices.       Contacts         Remittance advices       Yeiw information about how to contact people for assistance or additional information on WOI.                                                                                                    | Feedback                                                                 |                                                                                                    |                                                                                                    |                        | se,<br>on    |  |
| Contacts       Purchase orders         Glossary       Sort, search, list, and print purchase order terms and conditions       Péc noteikumu un nosacījumu akceptēšanas and print purchase orders.       pplier         Purchase order terms and conditions       Notices and credits       Send comments or questions to the site managers.         Related links       Sort, search, list, save (as default or draft), update, submit, print, and delete invoices. Also create invoices from scratch.       Send comments or questions to the site managers.         IMM Privacy Statement       Sort, search, list, delete, and print rejected invoices.       Get help in using WOI, including overview information on the application and a "how to" index.         Rejected invoices       Sort, search, list, delete, and print rejected invoices.       Contacts         Sort, search, list, delete, and print remittance advices.       View information about how to contact people for assistance or additional information on WOI.                                                                                                    | Help                                                                     |                                                                                                    |                                                                                                    |                        |              |  |
| Glossary       Sort, search, list, and print purchase order terms and conditions       Sort, search, list, and print purchase orders.       Péc noteikumu un nosacījumu akceptēšanas tiks atvērts WPF (piegādātāja) ekrāns.       pulier       pulier         Related links       Supply portal       Twoices and credits       Sort, search, list, save (as default or draft), update, submit, print, and delete invoices. Also create invoices from scratch.       Send comments or questions to the site managers.         Instructions for exports to IBM       Rejected invoices       Get help in using WOI, including overview information on the application and a "how to" index.         Remittance advices       Sort, search, list, delete, and print rejected invoices.       Contacts         Sort, search, list, delete, and print remittance advices.       View information about how to contact people for assistance or additional information on WOI.                                                                                                    | Contacts                                                                 | Purchase orders                                                                                                    |                                                                                                    | wor                    | kstation to  |  |
| Resource links       and print purcha: create advance: create advance: create invoices adefault or draft), update, submit, print, and delete invoices. Also create invoices from scratch.       Send comments or questions to the site managers.         IBM Privacy Statement       Instructions for scratch.       Send comments or questions to the site managers.         Rejected invoices       Also create invoices       Get help in using WOI, including overview information on the application and a "how to" index.         Rejected invoices       Sort, search, list, delete, and print rejected invoices.       View information about how to contact people for assistance or additional information on WOI.         Remittance advices       Glossary       View the application glossary of                                                                                                    | Glossary                                                                 | Sort, search, list Pēc noteikumu u                                                                                                    | in nosacījumu akceptēšanas                                                                                | plier                  | ess wor.     |  |
| Purchase order<br>terms and conditions       Invoices and monces from<br>purchase orders.       Send comments or questions to<br>the site managers.         Related links<br>· Supply portal<br>· IBM Privacy<br>Statement<br>· Instructions for<br>exports to IBM       Invoices and credits<br>Sort, search, list, save (as<br>default or draft), update,<br>submit, print, and delete<br>invoices. Also create invoices<br>from scratch.       Send comments or questions to<br>the site managers.         Rejected invoices       Sort, search, list, delete, and<br>print rejected invoices.       Get help in using WOI, including<br>overview information on the<br>application and a "how to"<br>index.         Remittance advices       Sort, search, list, delete, and<br>print remittance advices.       Contacts         Sort, search, list, delete, and<br>print remittance advices.       View information on WOI.       View the application glossary of                                                                                                    | Resource links                                                           | and print purcha: tiks atverts WPF                                                                                                    | (piegadataja) ekrans.                                                                                     |                        |              |  |
| Related linksInvoices and credits<br>Sort, search, list, save (as<br>default or draft), update,<br>submit, print, and delete<br>invoices. Also create invoices<br>from scratch.Help<br>Get help in using WOI, including<br>overview information on the<br>application and a "how to"<br>index.Instructions for<br>exports to IBMRejected invoices<br>Sort, search, list, delete, and<br>print rejected invoices.ContactsRemittance advices<br>Sort, search, list, delete, and<br>print remittance advices.ContactsSort, search, list, delete, and<br>print remittance advices.Glossary<br>View the application glossary of                                                                                                    | Purchase order<br>terms and conditions                                   | notifications and invoices nom                                                                                                    | Send comments or questio                                                                                  | ons to                 |              |  |
| Related links       Sort, search, list, save (as default or draft), update, submit, print, and delete invoices. Also create invoices from scratch.       Help         • Instructions for exports to IBM       Rejected invoices       Get help in using WOI, including overview information on the application and a "how to" index.         Rejected invoices       Sort, search, list, delete, and print rejected invoices.       Contacts         Nemittance advices       Sort, search, list, delete, and print remittance advices.       View information about how to contact people for assistance or additional information on WOI.                                                                                                    |                                                                          | Invoices and credits                                                                                                    | the site managers.                                                                                        |                        |              |  |
| exports to IBM       Rejected invoices       Contacts         Sort, search, list, delete, and print rejected invoices.       View information about how to contact people for assistance or additional information on WOI.         Remittance advices       Sort, search, list, delete, and print remittance advices.       Glossary         View the application glossary of       View the application glossary of                                                                                                    | Related links • Supply portal • IBM Privacy Statement • Instructions for | Sort, search, list, save (as<br>default or draft), update,<br>submit, print, and delete<br>invoices. Also create invoices<br>from scratch. | Help<br>Get help in using WOI, incl<br>overview information on th<br>application and a "how to"<br>index. | luding<br>ne           |              |  |
| Remittance advices       Glossary         Sort, search, list, delete, and       Glossary         print remittance advices.       View the application glossary of                                                                                                    | exports to IBM                                                           | Rejected invoices<br>Sort, search, list, delete, and<br>print rejected invoices.                                                           | Contacts<br>View information about how to<br>contact people for assistance or                             |                        |              |  |
| 6                                                                                                    |                                                                          | Remittance advices<br>Sort, search, list, delete, and<br>print remittance advices.                                                         | Glossary<br>View the application gloss                                                                    |                        |              |  |
| •                                                                                                    |                                                                          |                                                                                                    |                                                                                                    |                        | Ĺ            |  |

PIRKŠANAS PASŪTĪJUMI — MEKLĒŠANA UN KĀRTOŠANA

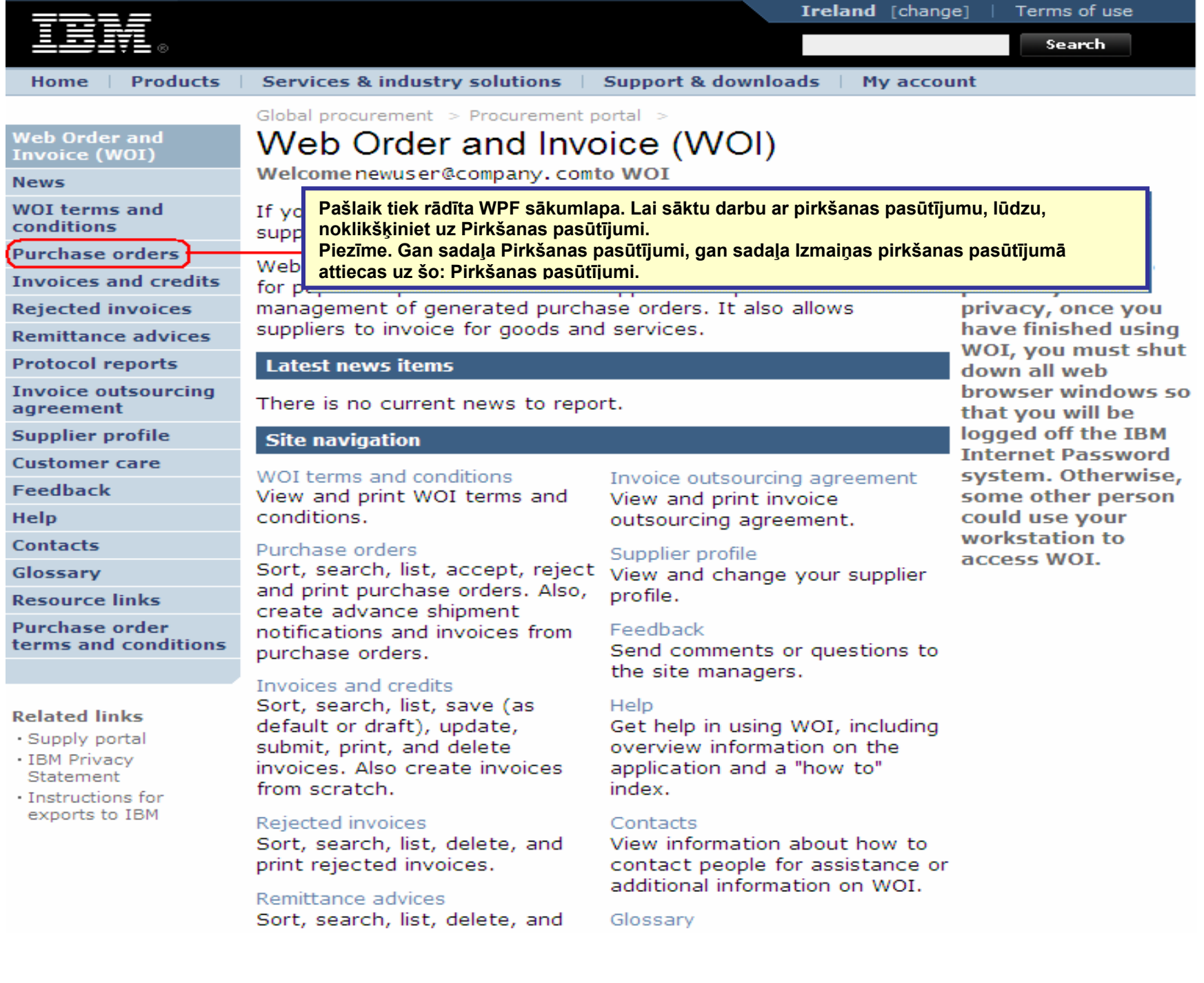

| =====                                                                |         |                  |                 |                   | I                               | <b>reland</b> [ change             | ]   Term               | s of use                           |           |
|----------------------------------------------------------------------|---------|------------------|-----------------|-------------------|---------------------------------|------------------------------------|------------------------|------------------------------------|-----------|
| ▋▋▋₹₽∞                                                               |         |                  |                 |                   |                                 |                                    |                        | Search                             |           |
| Home Products                                                        | Service | s & industry sol | utions   Sup    | port & downloa    | ds   My acco                    | unt                                |                        |                                    |           |
|                                                                      | Global  | procurement >    | Procurement p   | ortal > Web Or    | der and Invoice                 | (WOI) >                            |                        |                                    |           |
| Web Order and Invoice<br>(WOI)                                       | Pur     | chase c          | orders          |                   | eklēšanas funl<br>etojumprogram | kcijas ir atroda<br>1mā. Izmantoji | amas vis<br>et tās, la | ā WPF<br>ii atrastu vaj            | adzīgos   |
| News                                                                 | Identi  | ify the appropri | ate search crit | deria below       | okumentus.                      |                                    |                        |                                    |           |
| WOI terms and<br>conditions                                          | list of | purchase orde    | rs.             |                   |                                 |                                    |                        |                                    |           |
| Purchase orders                                                      |         |                  |                 |                   | )                               |                                    |                        |                                    |           |
| Invoices and credits                                                 | Sear    | ch on            |                 | Search for        |                                 |                                    |                        |                                    |           |
| Rejected invoices                                                    | Stati   | us               | ×               | Not viewed        | Go Help                         |                                    |                        |                                    |           |
| Remittance advices                                                   |         |                  |                 |                   |                                 |                                    |                        |                                    |           |
| Protocol reports                                                     | - 🔁 o   | Dpen 🛛 🕞 Vi      | ew printer fri  | iendly Help       |                                 |                                    |                        |                                    |           |
| Invoice outsourcing<br>agreement                                     | •       | Simulate crea    | te invoice fro  | om purchase       | order                           |                                    |                        |                                    |           |
| Supplier profile                                                     |         |                  |                 |                   |                                 | Help                               |                        |                                    |           |
| Customer care                                                        | Purc    | hase order se    | earch results   | ;                 |                                 | Help                               |                        |                                    |           |
| Feedback                                                             |         | Burchase .       | Supplier .      | Ruving            | Original                        | last .                             | Status                 | Accepted                           | Invoicing |
| Help                                                                 |         | order            | number 🖕        | company           | purchase 🖕                      | change                             |                        | purchase                           | status    |
| Contacts                                                             |         | number           |                 | name              | order<br>date                   | date                               |                        | changes                            |           |
| Glossary                                                             |         | 4601930214       | 1000236178      | IBM France        | 11/Oct/2007                     | 24/Dec/2007                        | Not                    | 0 item(s)                          |           |
| Resource links                                                       | 0       |                  |                 | GP                | at 01:00                        | at 20:37                           | viewed                 | accepted                           |           |
| Purchase order terms                                                 |         |                  |                 |                   |                                 |                                    |                        | total                              |           |
| and conditions                                                       | 0       | 4601976352       | 1000236178      | IBM France        | 02/Jan/2008                     |                                    | Not                    | 0 item(s)                          |           |
|                                                                      | $\sim$  |                  |                 | GP                | at 01:00                        |                                    | viewed                 | accepted<br>of 1 Item              |           |
| Related links                                                        |         |                  |                 |                   |                                 |                                    |                        | total                              |           |
| IBM Privacy Statement     Supply portal     Instructions for exports | 0       | 4602026757       | 1000018468      | IBM Germany<br>GP | 11/Mar/2008<br>at 01:00         | 12/Mar/2008<br>at 16:50            | Not<br>viewed          | 0 item(s)<br>accepted<br>of 9 Item |           |
| to IBM                                                               |         |                  |                 |                   |                                 |                                    |                        | total                              |           |

Meklēt (kur) – meklēšanas kritēriju atlase

| =====                                                                                                    |                                                                               |                   |               |                   | I                       | <b>eland</b> [ change   | ]   Term      | s of use                           |           |  |
|----------------------------------------------------------------------------------------------------|-------------------------------------------------------------------------------|-------------------|---------------|-------------------|-------------------------|-------------------------|---------------|------------------------------------|-----------|--|
| ▋▋▋₹▋⊗                                                                                                    |                                                                               |                   |               |                   |                         |                         |               | Search                             |           |  |
| Home Products                                                                                                 | Service                                                                       | s & industry sol  | utions   Sup  | port & downloa    | ds 🕴 My acco            | unt                     |               |                                    |           |  |
|                                                                                                    | Global                                                                        | procurement >     | Procurement p | ortal > Web Ord   | ler and Invoice         | (WOI) >                 |               |                                    | _         |  |
| Web Order and Invoice<br>(WOI)                                                                                | Pur                                                                           | rchase c          | orders        |                   |                         |                         |               |                                    |           |  |
| News                                                                                                    |                                                                               |                   |               |                   | Meklēt (kur).           | Šī funkcija no          | drošina i     | espēju                             |           |  |
| WOI terms and conditions                                                                                      | Identify the appropriate search criteria below in or list of purchase orders. |                   |               |                   |                         |                         |               |                                    |           |  |
| Purchase orders                                                                                               | -                                                                             |                   |               |                   |                         |                         |               | U                                  |           |  |
| Invoices and credits                                                                                          | Sear                                                                          | ch on             |               | Search for        |                         |                         |               |                                    |           |  |
| Rejected invoices                                                                                             | State                                                                         | us<br>ct.pll      | <b>⊻</b>      | Not viewed 🔽      | Go Help                 |                         |               |                                    |           |  |
| Remittance advices                                                                                            | Purchase order number                                                         |                   |               |                   |                         |                         |               |                                    |           |  |
| Protocol reports                                                                                              | Supplier number<br>Buying company name riendly Help                           |                   |               |                   |                         |                         |               |                                    |           |  |
| Invoice outsourcing<br>agreement                                                                              | Corporation name<br>Original purchase order date or pm purchase order         |                   |               |                   |                         |                         |               |                                    |           |  |
| Supplier profile                                                                                              | Last<br>Statu                                                                 | change date<br>Js |               |                   |                         | Help                    |               |                                    |           |  |
| Customer care                                                                                                 | Purc                                                                          | hase order s      | earch results | ;                 |                         | Help                    |               |                                    |           |  |
| Feedback                                                                                                    |                                                                               | Purchase .        | Supplier .    | Buying            | Original                | Last .                  | Status        | Accepted                           | Invoicing |  |
| Help                                                                                                    |                                                                               | order             | number 🖕      | company 🖕         | purchase 🖕              | change                  |               | purchase                           | status    |  |
| Contacts                                                                                                    |                                                                               | number            |               | name              | date                    | date                    |               | changes                            |           |  |
| Glossary                                                                                                    | 0                                                                             | 4601930214        | 1000236178    | IBM France        | 11/Oct/2007             | 24/Dec/2007             | Not           | 0 item(s)                          |           |  |
| Resource links                                                                                                | $\cup$                                                                        |                   |               | GP                | at 01:00                | at 20:37                | viewed        | accepted<br>of 2. Item             |           |  |
| Purchase order terms                                                                                          |                                                                               |                   |               |                   |                         |                         |               | total                              |           |  |
| and conditions                                                                                                | 0                                                                             | 4601976352        | 1000236178    | IBM France        | 02/Jan/2008             |                         | Not           | 0 item(s)                          |           |  |
| Related links                                                                                                 |                                                                               |                   |               | GP                | at 01:00                |                         | viewed        | of 1 Item<br>total                 |           |  |
| <ul> <li>IBM Privacy Statement</li> <li>Supply portal</li> <li>Instructions for exports<br/>to IBM</li> </ul> | 0                                                                             | 4602026757        | 1000018468    | IBM Germany<br>GP | 11/Mar/2008<br>at 01:00 | 12/Mar/2008<br>at 16:50 | Not<br>viewed | 0 item(s)<br>accepted<br>of 9 Item |           |  |

Meklēt (ko) — specifisku meklēšanas parametru ievadīšana

| =====                                                                                            |         |                  |               |                                            | Ir                      | eland [ change          | ]   Term      | s of use                                    |                         |
|--------------------------------------------------------------------------------------------------|---------|------------------|---------------|--------------------------------------------|-------------------------|-------------------------|---------------|---------------------------------------------|-------------------------|
| ▋▋▋₹₽®                                                                                           |         |                  |               |                                            |                         |                         |               | Search                                      |                         |
| Home Products                                                                                    | Service | s & industry sol | utions   Sup  | port & download                            | ds   My accou           | unt                     |               |                                             |                         |
|                                                                                                  | Global  | procurement >    | Procurement p | ortal > Web Ord                            | ler and Invoice         | (WOI) >                 |               |                                             | _                       |
| Web Order and Invoice<br>(WOI)                                                                   | Pu      | rchase c         | orders        | Naklāt (ka) Čī fi                          | unkojio nodrož          |                         |               | voi iovodīt on                              | aaifiakua               |
| News                                                                                             |         |                  | r r           | neklēšanas par                             | ametrus. Šajā           | piemērā meklē           | išanas fi     | inkcija atgrić                              | eciliskus<br>ezīs tikai |
| WOI terms and<br>conditions                                                                      | list of | f purchase orde  | rs.           | pirkšanas pasūtījumus ar statusu Skatītie. |                         |                         |               |                                             |                         |
| Purchase orders                                                                                  |         |                  |               |                                            | <b>`</b>                |                         |               |                                             |                         |
| Invoices and credits                                                                             | Sear    | ch on            |               | Search for                                 |                         |                         |               |                                             |                         |
| Rejected invoices                                                                                | Stat    | us               | ×             | Not viewed                                 | Go Help                 |                         |               |                                             |                         |
| Remittance advices                                                                               |         |                  |               | Viewed                                     |                         |                         |               |                                             |                         |
| Protocol reports                                                                                 |         | Open 🛛 🔁 Vie     | ew printer fr | iendly Help                                |                         |                         |               |                                             |                         |
| Invoice outsourcing agreement                                                                    | •       | Simulate crea    | te invoice fr | om purchase o                              | order                   |                         |               |                                             |                         |
| Supplier profile                                                                                 |         |                  |               |                                            |                         | Help                    |               |                                             |                         |
| Customer care                                                                                    | Pure    | hase order se    | earch results | 5                                          |                         | Holp                    |               |                                             |                         |
| Feedback                                                                                         |         | Purchase .       | Supplier .    | Buying                                     | Original                | Last .                  | Status        | Accepted                                    | Invoicing               |
| Help                                                                                             |         | order 🖕          | number 🖕      | company 🖕                                  | purchase 🖕              | change 🖕                |               | purchase<br>order item                      | status                  |
| Contacts                                                                                         |         | number           |               | name                                       | date                    | date                    |               | changes                                     |                         |
| Glossary                                                                                         | 0       | 4601930214       | 1000236178    | IBM France                                 | 11/Oct/2007             | 24/Dec/2007             | Not           | 0 item(s)                                   |                         |
| Resource links                                                                                   | Ŭ       |                  |               | GP                                         | at 01:00                | at 20:37                | viewed        | accepted<br>of 2 Item                       |                         |
| Purchase order terms                                                                             |         |                  |               |                                            |                         |                         |               | total                                       |                         |
| Related links                                                                                    | 0       | 4601976352       | 1000236178    | IBM France<br>GP                           | 02/Jan/2008<br>at 01:00 |                         | Not<br>viewed | 0 item(s)<br>accepted<br>of 1 Item<br>total |                         |
| IBM Privacy Statement     Supply portal     Instructions for exports     to IBM     Web security | 0       | 4602026757       | 1000018468    | IBM Germany<br>GP                          | 11/Mar/2008<br>at 01:00 | 12/Mar/2008<br>at 16:50 | Not<br>viewed | 0 item(s)<br>accepted<br>of 9 Item<br>total |                         |

Kolonnu virsraksti — pamatinformācija par pirkšanas pasūtījumiem

| =====                                                                                                    |                                                                                                    |                  |                |                    | Ir                      | eland [ change          | ]   Term      | s of use                                    |           |  |  |
|----------------------------------------------------------------------------------------------------|----------------------------------------------------------------------------------------------------|------------------|----------------|--------------------|-------------------------|-------------------------|---------------|---------------------------------------------|-----------|--|--|
| ▋▋▋₹₽®                                                                                                    |                                                                                                    |                  |                |                    |                         |                         |               | Search                                      |           |  |  |
| Home Products                                                                                                    | Service                                                                                                 | s & industry sol | utions   Sup   | port & downloa     | ds   My accou           | int                     |               |                                             |           |  |  |
|                                                                                                    | Global                                                                                                  | procurement >    | Procurement p  | ortal > Web Ord    | ler and Invoice         | (WOI) >                 |               |                                             | _         |  |  |
| Web Order and Invoice<br>(WOI)                                                                                                    | Pur                                                                                                    | Purchase orders  |                |                    |                         |                         |               |                                             |           |  |  |
| News                                                                                                    | Identify the appropriate search criteria below in order to display the desired                          |                  |                |                    |                         |                         |               |                                             |           |  |  |
| WOI terms and<br>conditions                                                                                                    | ldentify the appropriate search criteria below in order to display the desired list of purchase orders. |                  |                |                    |                         |                         |               |                                             |           |  |  |
| Purchase orders                                                                                                    |                                                                                                    |                  |                |                    |                         |                         |               |                                             |           |  |  |
| Invoices and credits                                                                                                    | Sear                                                                                                    | ch on            |                | Search for         |                         |                         |               |                                             |           |  |  |
| Rejected invoices                                                                                                    | Stat                                                                                                    | us               | ×              | Not viewed         | Go Help                 |                         |               | _                                           |           |  |  |
| Remittance advices                                                                                                    |                                                                                                    |                  | Kolonnu v      | virsraksti ir redz | zami dokumen            | tu saraksta au          | gšdaļā.       |                                             |           |  |  |
| Protocol reports                                                                                                    |                                                                                                    | Open 🛛 🕞 Vi      | ev             |                    |                         |                         | -             |                                             |           |  |  |
| Invoice outsourcing<br>agreement                                                                                                    | •                                                                                                    | Simulate crea    | te invoice fro | om purchase (      | order                   |                         |               | _                                           |           |  |  |
| Supplier profile                                                                                                    |                                                                                                    |                  |                |                    |                         | Help                    |               |                                             |           |  |  |
| Customer care                                                                                                    | Purc                                                                                                    | hase order s     | earch results  | ;                  |                         | neip                    |               |                                             |           |  |  |
| Feedback                                                                                                    |                                                                                                    | Rurchase +       | Supplier       | Buying             | Original                | Last .                  | Status        | Accepted                                    | Invoicing |  |  |
| Help                                                                                                    |                                                                                                    | order 🖕          | number 🖕       | company 📮          | purchase 🖕              | change 📮                |               | purchase                                    | status    |  |  |
| Contacts                                                                                                    |                                                                                                    | number           |                | name               | date                    | date                    |               | changes                                     |           |  |  |
| Glossary                                                                                                    | 0                                                                                                    | 4601930214       | 1000236178     | IBM France         | 11/Oct/2007             | 24/Dec/2007             | Not           | 0 item(s)                                   |           |  |  |
| Resource links                                                                                                    | Ŭ                                                                                                    |                  |                | GP                 | at 01:00                | at 20:37                | viewed        | accepted<br>of 2 Item                       |           |  |  |
| Purchase order terms<br>and conditions                                                                                               |                                                                                                    |                  |                |                    |                         |                         |               | total                                       |           |  |  |
|                                                                                                    | 0                                                                                                    | 4601976352       | 1000236178     | IBM France<br>GP   | 02/Jan/2008<br>at 01:00 |                         | Not<br>viewed | 0 item(s)<br>accepted                       |           |  |  |
| Related links                                                                                                    |                                                                                                    |                  |                |                    |                         |                         |               | of 1 Item<br>total                          |           |  |  |
| <ul> <li>IBM Privacy Statement</li> <li>Supply portal</li> <li>Instructions for exports<br/>to IBM</li> <li>Web reporting</li> </ul> | 0                                                                                                    | 4602026757       | 1000018468     | IBM Germany<br>GP  | 11/Mar/2008<br>at 01:00 | 12/Mar/2008<br>at 16:50 | Not<br>viewed | 0 item(s)<br>accepted<br>of 9 Item<br>total |           |  |  |
|                                                                                                    | 0                                                                                                    | 4602066170       | 1000018468     | IBM Germany<br>GP  | 10/May/2008<br>at 01:00 |                         | Not<br>viewed | 0 item(s)<br>accepted<br>of 3 Item<br>total |           |  |  |

Pirkšanas pasūtījumu sakārtošana augošā vai dilstošā secībā, izmantojot dažādus kritērijus

Lai dokumentus sakārtotu augošā vai dilstošā secībā, var izmantot šīs bultiņas

|                                                                                 |                   |                                   |                           |                                 | I                                     | eland [ change          | ]   Term      | s of use                                      |               |
|---------------------------------------------------------------------------------|-------------------|-----------------------------------|---------------------------|---------------------------------|---------------------------------------|-------------------------|---------------|-----------------------------------------------|---------------|
| ▋▋▋▓▋◎                                                                          |                   |                                   |                           |                                 |                                       |                         |               | Search                                        |               |
| Home Products                                                                   | Service           | s & industry sol                  | utions   Sup              | port & downloa                  | ds   My acco                          | unt                     |               |                                               |               |
| Web Order and Invoice<br>(WOI)                                                  | <sup>Global</sup> | procurement >                     | Procurement p<br>orders   | ortal > Web Ord                 | ler and Invoice                       | (WOI) >                 |               |                                               |               |
| News<br>WOI terms and<br>conditions                                             | Ident<br>list of  | ify the appropri<br>purchase orde | ate search crit<br>rs.    | eria below in or                | der to display t                      | he desired              |               |                                               |               |
| Purchase orders                                                                 |                   |                                   |                           |                                 |                                       |                         |               |                                               |               |
| Invoices and credits                                                            | Sear              | ch on                             |                           | Search for                      | <b>A</b> 11-1-                        |                         |               |                                               |               |
| Rejected invoices                                                               | Stat              | us                                | ×                         | Not viewed                      | Go Help                               |                         |               |                                               |               |
| Remittance advices                                                              |                   |                                   |                           |                                 |                                       |                         |               |                                               |               |
| Protocol reports                                                                | - 🖯 (             | Open 🛛 🕤 Vie                      | ew prin <mark>Sear</mark> | ch and Sort                     | [                                     | continue]               |               |                                               |               |
| Invoice outsourcing<br>agreement                                                | •                 | Simulate crea                     | te invo list in           | an use these an ascending or de | rows to sort the<br>escending order   | document                |               |                                               |               |
| Supplier profile                                                                |                   |                                   |                           |                                 |                                       | Help                    |               |                                               |               |
| Customer care                                                                   | Purc              | hase order se                     | earch resuits             |                                 |                                       | Holp                    |               |                                               |               |
| Feedback<br>Help<br>Contacts                                                    |                   | Purchase<br>order<br>number       | Supplier<br>number        | Buying<br>company<br>name       | Original<br>purchase<br>order<br>date | Last<br>change<br>date  | Status        | Accepted<br>purchase<br>order item<br>changes | Invo<br>state |
| Glossary                                                                        | 0                 | 4601930214                        | 1000236178                | IBM France                      | 11/Oct/2007                           | 24/Dec/2007             | Not           | 0 item(s)                                     |               |
| Resource links                                                                  | Ŭ                 |                                   |                           | GP                              | at 01:00                              | at 20:37                | viewed        | accepted<br>of 2 Item                         |               |
| Purchase order terms<br>and conditions                                          |                   |                                   |                           |                                 |                                       |                         |               | total                                         |               |
| Related links                                                                   | 0                 | 4601976352                        | 1000236178                | IBM France<br>GP                | 02/Jan/2008<br>at 01:00               |                         | Not<br>viewed | 0 item(s)<br>accepted<br>of 1 Item<br>total   |               |
| IBM Privacy Statement     Supply portal     Instructions for exports     to IBM | 0                 | 4602026757                        | 1000018468                | IBM Germany<br>GP               | 11/Mar/2008<br>at 01:00               | 12/Mar/2008<br>at 16:50 | Not<br>viewed | 0 item(s)<br>accepted<br>of 9 Item<br>total   |               |

### Visu pirkšanas pasūtījumu lapu skatīšana

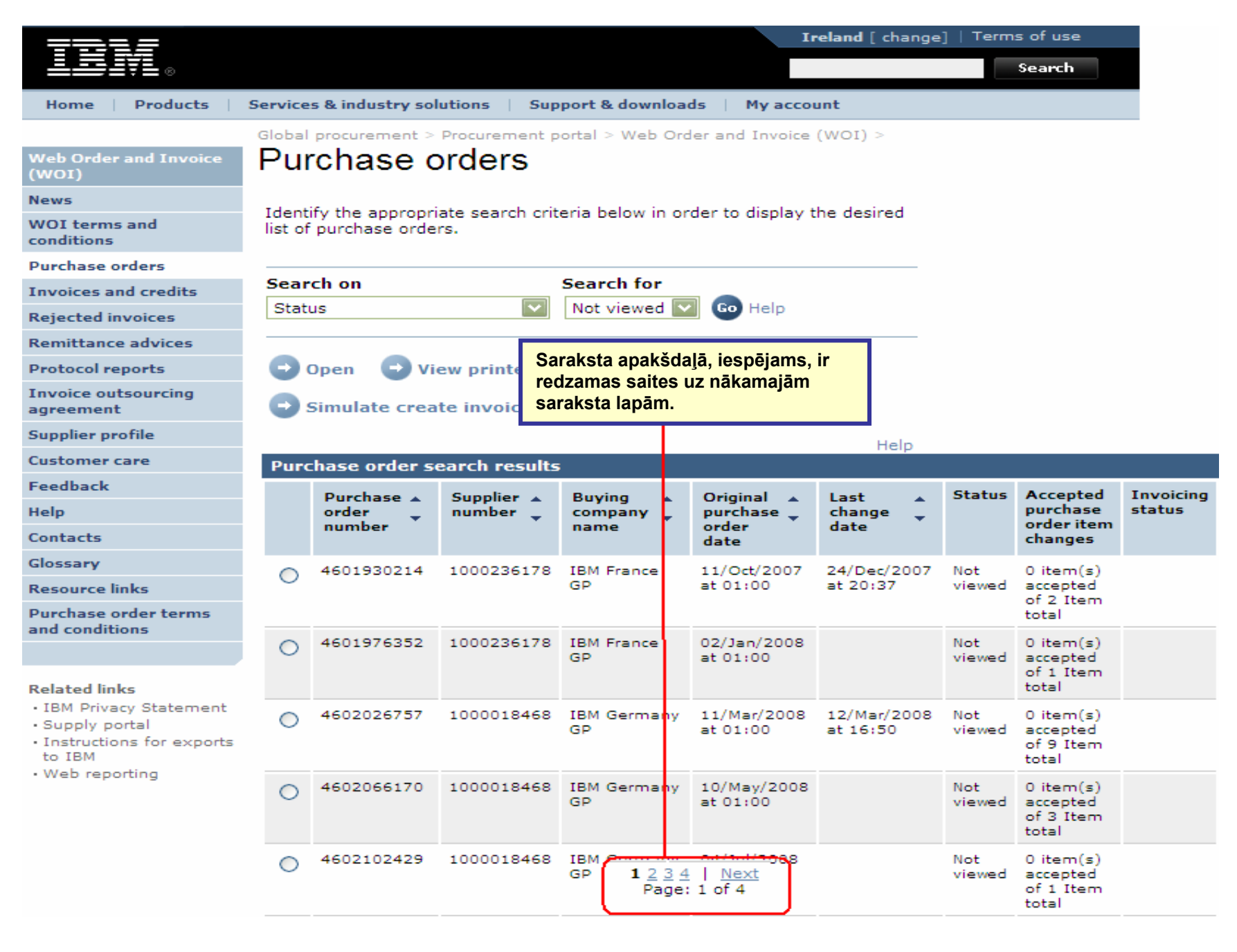

## PIRKŠANAS PASŪTĪJUMU FUNKCIJAS

Pircēja puse (IBM), izmantojot WPF lietojumprogrammu, nosūta pārdevējam pirkšanas pasūtījumus. Pārdevējs, izmantojot WPF, var akceptēt/noraidīt šos pasūtījumus un izrakstīt šiem pasūtījumiem faktūrrēķinus. Pogu/funkciju pieejamība ir atkarīga no jūsu piekļuves līmeņa. Lai iegūtu papildinformāciju par piekļuves lomām, lūdzu, dodieties uz piegādes portāla lietojumprogrammas palīdzības moduli.

| ==== <i>=</i>                                                                  |          |                          |                |                  | I               | eland [ change       | ]   Term   | s of use                       |      |  |  |
|--------------------------------------------------------------------------------|----------|--------------------------|----------------|------------------|-----------------|----------------------|------------|--------------------------------|------|--|--|
| ▋▋▋▋                                                                           |          |                          |                |                  |                 |                      |            | Search                         |      |  |  |
| Home Products                                                                  | Service  | es & industry so         | olutions   Su  | pport & downloa  | ds 🕴 My acco    | unt                  |            |                                |      |  |  |
|                                                                                | Global   | l procurement :          | Procurement    | portal > Web Ord | der and Invoice | < (IOW)              |            |                                |      |  |  |
| Web Order and Invoice<br>(WOI)                                                 | Pu       | rchase                   | orders         |                  |                 |                      |            |                                |      |  |  |
| News                                                                           | T d a se |                          |                | ente belen te es |                 | h - d ( d            |            |                                |      |  |  |
| WOI terms and<br>conditions                                                    | list of  | list of purchase orders. |                |                  |                 |                      |            |                                |      |  |  |
| Purchase orders                                                                |          |                          |                |                  |                 |                      |            |                                |      |  |  |
| Invoices and credits                                                           | Sear     | rch on                   |                | Search for       |                 |                      |            |                                |      |  |  |
| Rejected invoices                                                              | Stat     | us                       | ×              | Not viewed       | Go Help         |                      |            |                                |      |  |  |
| Remittance advices                                                             |          |                          |                | Atvērt. Izmant   | tojiet šo pogu, | lai atvērtu/ska      | tītu pirkš | anas                           |      |  |  |
| Protocol reports                                                               |          | Open view printer f      |                |                  |                 |                      |            |                                |      |  |  |
| Invoice outsourcing<br>agreement                                               | O        | Simulate cre             | ate invoice fi | faktūrrēķinu.    |                 | i izi akstit pli ksa |            | ijuma                          |      |  |  |
| Supplier profile                                                               |          |                          |                |                  |                 | Halp                 |            |                                |      |  |  |
| Customer care                                                                  | Pure     | chase order s            | search result  | 5                |                 | heip                 |            |                                |      |  |  |
| Feedback                                                                       |          | Duurshaara               | Cumulian       | Burring          | Original        | Last                 | Status     | Accented                       | Inv  |  |  |
| Help                                                                           |          | order                    | number 🖕       | company _        | purchase _      | change               | Status     | purchase                       | stat |  |  |
| Contacts                                                                       |          | number                   |                | name             | order<br>date   | date                 |            | changes                        |      |  |  |
| Glossary                                                                       |          | 4601930214               | 1000236178     | IBM France       | 11/Oct/2007     | 24/Dec/2007          | Not        | 0 item(s)                      |      |  |  |
| Resource links                                                                 | 0        |                          |                | GP               | at 01:00        | at 20:37             | viewed     | accepted                       |      |  |  |
| Purchase order terms                                                           |          |                          |                |                  |                 |                      |            | total                          |      |  |  |
| and conditions                                                                 | 0        | 4601976352               | 1000236178     | IBM France       | 02/Jan/2008     |                      | Not        | 0 item(s)                      |      |  |  |
| Related links                                                                  |          |                          |                | GP               | at 01:00        |                      | viewed     | accepted<br>of 1 Item<br>total |      |  |  |
| IBM Privacy Statement                                                          | 0        | 4602026757               | 1000018468     | IBM Germany      | 11/Mar/2008     | 12/Mar/2008          | Not        | 0 item(s)                      |      |  |  |
| <ul> <li>Supply portal</li> <li>Instructions for exports<br/>to IBM</li> </ul> |          |                          |                | GP               | at 01:00        | at 16:50             | viewed     | accepted<br>of 9 Item<br>total |      |  |  |

Kā izdrukāt pirkšanas pasūtījumu

| ==== <i>=</i>                          |         |                  |                   |                   | П                       | eland [ change               | ]   Term      | s of use                                    |           |
|----------------------------------------|---------|------------------|-------------------|-------------------|-------------------------|------------------------------|---------------|---------------------------------------------|-----------|
| ▋▋▋₹₽∞                                 |         |                  |                   |                   |                         |                              |               | Search                                      |           |
| Home Products                          | Service | s & industry sol | utions   Sup      | port & download   | ds   My acco            | unt                          |               |                                             |           |
|                                        | Global  | procurement >    | Procurement p     | ortal > Web Ord   | ler and Invoice         | <ul><li>(WOI) &gt;</li></ul> |               |                                             | _         |
| Web Order and Invoice<br>(WOI)         | Pu      | rchase c         | orders            |                   |                         |                              |               |                                             |           |
| News                                   | Televit |                  | ata ana aska asit | unio koloni in cu | والمعامية والمعامية     | المعادمة مط                  |               |                                             |           |
| WOI terms and<br>conditions            | list of | purchase orde    | rs.               | eria below in or  | der to display t        | ne desired                   |               |                                             |           |
| Purchase orders                        |         |                  |                   |                   |                         |                              |               |                                             |           |
| Invoices and credits                   | Sear    | ch on            |                   | Search for        |                         |                              |               |                                             |           |
| Rejected invoices                      | Stat    | us               | ×                 | Not viewed        | Skatīt dru              | ukāšanai paredz              | zētu vers     | iiu. Izmantoi                               | iet šo    |
| Remittance advices                     |         |                  |                   |                   | pogu, lai               | pirkšanas pasī               | itījumu a     | ttēlotu formā                               | itā, ko   |
| Protocol reports                       |         | Open 🛛 💽 Vie     | ew printer fr     | iendly Help       | var viegli              | izdrukat.                    |               |                                             |           |
| Invoice outsourcing<br>agreement       | •       | Simulate crea    | te invoice fr     | om purchase o     | order                   |                              |               |                                             |           |
| Supplier profile                       |         |                  |                   |                   |                         | Help                         |               |                                             |           |
| Customer care                          | Pure    | chase order se   | earch results     | ;                 |                         | Help                         |               |                                             |           |
| Feedback                               |         | Runchasa .       | Supplier          | Ruving            | Original                | Last .                       | Status        | Accepted                                    | Invoicing |
| Help                                   |         | order 🖕          | number 🖕          | company 🖕         | purchase 🖕              | change                       |               | purchase                                    | status    |
| Contacts                               |         | number           |                   | name              | order<br>date           | date                         |               | changes                                     |           |
| Glossary                               |         | 4601930214       | 1000236178        | IBM France        | 11/Oct/2007             | 24/Dec/2007                  | Not           | 0 item(s)                                   |           |
| Resource links                         | 0       |                  |                   | GP                | at 01:00                | at 20:37                     | viewed        | accepted                                    |           |
| Purchase order terms<br>and conditions |         |                  |                   |                   |                         |                              |               | total                                       |           |
| Related links                          | ۲       | 4601976352       | 1000236178        | IBM France<br>GP  | 02/Jan/2008<br>at 01:00 |                              | Not<br>viewed | 0 item(s)<br>accepted<br>of 1 Item<br>total |           |

Kā sākt faktūrrēķina izveidi, izmantojot jau akceptētu pirkšanas pasūtījumu

|                                                                                                    |         |                   |                 |                     | Iı                             | reland [ change         | ]   Term      | s of use                                    |              |
|----------------------------------------------------------------------------------------------------|---------|-------------------|-----------------|---------------------|--------------------------------|-------------------------|---------------|---------------------------------------------|--------------|
|                                                                                                    |         |                   |                 |                     |                                |                         |               | Search                                      |              |
| Home Products                                                                                                 | Service | es & industry sol | utions Sup      | port & downloa      | ds   My acco                   | unt                     |               |                                             |              |
|                                                                                                    | Global  | procurement >     | Procurement p   | ortal > Web Ord     | ler and Invoice                | (WOI) >                 |               |                                             |              |
| Web Order and Invoice<br>(WOI)                                                                                | Pu      | rchase c          | orders          | Izveidot fa         | ktūrrēkinu, izn                | nantoiot pirkša         | anas pas      | <mark>ūtīiumu. Izm</mark> a                 | antoiiet šo  |
| News                                                                                                    | Ident   | if the appropri   | ata saarah arit | pogu, lai s         | āktu faktūrrēķ                 | ina izveides p          | rocesu. F     | aktūrrēķinus                                | s var izveic |
| WOI terms and<br>conditions                                                                                   | list of | f purchase orde   | rs.             | tiks parād          | t tikai akceptēt<br>īta attēlā | us pirkšanas j          | basūtījun     | nus. Sīs poga                               | as lietošan  |
| Purchase orders                                                                                               |         |                   |                 |                     |                                |                         |               |                                             |              |
| Invoices and credits                                                                                          | Sear    | rch on            |                 | Search for          |                                |                         |               |                                             |              |
| Rejected invoices                                                                                             | Stat    | us                | ×               | Not viewed          | Go Help                        |                         |               |                                             |              |
| Remittance advices                                                                                            |         |                   |                 |                     |                                |                         |               |                                             |              |
| Protocol reports                                                                                              |         | Open 🛛 🔁 Vi       | ew printer fri  | i <b>endly</b> Help |                                |                         |               |                                             |              |
| Invoice outsourcing<br>agreement                                                                              |         | Simulate crea     | te invoice fro  | om purchase (       | order                          |                         |               |                                             |              |
| Supplier profile                                                                                              |         |                   |                 |                     |                                | Help                    |               |                                             |              |
| Customer care                                                                                                 | Pure    | chase order s     | earch results   |                     |                                | Help                    |               |                                             |              |
| Feedback                                                                                                    |         | Durchase .        | Supplier        | Buying              | Original                       | Last .                  | Status        | Accepted                                    | Invoicina    |
| Help                                                                                                    |         | order             | number 🖕        | company 📮           | purchase 🖕                     | change 📮                |               | purchase                                    | status       |
| Contacts                                                                                                    |         | number            |                 | name                | order<br>date                  | date                    |               | changes                                     |              |
| Glossary                                                                                                    | 0       | 4601930214        | 1000236178      | IBM France          | 11/Oct/2007                    | 24/Dec/2007             | Not           | 0 item(s)                                   |              |
| Resource links                                                                                                | 0       |                   |                 | GP                  | at 01:00                       | at 20:37                | viewed        | accepted<br>of 2 Item                       |              |
| and conditions                                                                                                | _       |                   |                 |                     |                                |                         |               | total                                       |              |
| Related links                                                                                                 | ۲       | 4601976352        | 1000236178      | IBM France<br>GP    | 02/Jan/2008<br>at 01:00        |                         | Not<br>viewed | 0 item(s)<br>accepted<br>of 1 Item<br>total |              |
| <ul> <li>IBM Privacy Statement</li> <li>Supply portal</li> <li>Instructions for exports<br/>to IBM</li> </ul> | 0       | 4602026757        | 1000018468      | IBM Germany<br>GP   | 11/Mar/2008<br>at 01:00        | 12/Mar/2008<br>at 16:50 | Not<br>viewed | 0 item(s)<br>accepted<br>of 9 Item<br>total |              |

Kā pārbaudīt pirkšanas pasūtījuma statusu

| ====                                                    |         |                  |                   |                   | Iı                      | reland [ change         | ]   Term      | s of use              |         |
|---------------------------------------------------------|---------|------------------|-------------------|-------------------|-------------------------|-------------------------|---------------|-----------------------|---------|
| ▋▋▋▓▋◎                                                  |         |                  |                   |                   |                         |                         |               | Search                |         |
| Home Products                                           | Service | s & industry sol | utions   Sup      | port & downloa    | ds   My acco            | unt                     |               |                       |         |
|                                                         | Global  | procurement >    | Procurement p     | ortal > Web Ord   | ler and Invoice         | < (IOW)                 |               |                       |         |
| Web Order and Invoice<br>(WOI)                          | Pur     | chase c          | orders            |                   |                         |                         |               |                       |         |
| News                                                    | Telephi | if the second    | ata ana sala asit | enia belevria en  | ويتواصيكم مؤسوله        | he desired              |               |                       |         |
| WOI terms and conditions                                | list of | purchase orde    | rs.               | eria below in or  | der to display t        | ne desired              |               |                       |         |
| Purchase orders                                         |         | -                |                   |                   |                         |                         |               |                       |         |
| Invoices and credits                                    | Sear    | ch on            |                   | Search for        |                         | Statusa lodz            | ziņā tiek     | norādīts, vai         | i       |
| Rejected invoices                                       | Stati   | JS               | ×                 | Not viewed        | Go Help                 | pirkšanas p             | asūtījum      | s jau ir skatī        | īts.    |
| Remittance advices                                      |         |                  |                   |                   |                         |                         |               |                       |         |
| Protocol reports                                        | - 🔁 o   | Open 🛛 🔁 Vie     | ew printer fr     | iendly Help       |                         |                         |               |                       |         |
| Invoice outsourcing<br>agreement                        | •       | Simulate crea    | te invoice fr     | om purchase o     | order                   |                         |               |                       |         |
| Supplier profile                                        |         |                  |                   |                   |                         | Help                    |               |                       |         |
| Customer care                                           | Purc    | hase order se    | earch results     | 5                 |                         | Holp                    |               |                       |         |
| Feedback                                                |         | Purchase .       | Supplier +        | Buying            | Original                | Last A                  | Status        | Accepted              | Invoici |
| Help                                                    |         | order 🖕          | number 🖕          | company 🖕         | purchase 🖕              | change 📮                |               | purchase              | status  |
| Contacts                                                |         | number           |                   | name              | date                    | date                    |               | changes               |         |
| Glossary                                                | 0       | 4601930214       | 1000236178        | IBM France        | 11/Oct/2007             | 24/Dec/2007             | Not           | 0 item(s)             |         |
| Resource links                                          | $\cup$  |                  |                   | GP                | at 01:00                | at 20:37                | viewed        | accepted<br>of 2 Item |         |
| Purchase order terms                                    |         |                  |                   |                   |                         |                         |               | total                 |         |
|                                                         | ۲       | 4601976352       | 1000236178        | IBM France        | 02/Jan/2008             |                         | Not           | 0 item(s)             |         |
|                                                         |         |                  |                   | GP                | at 01:00                |                         | viewed        | of 1 Item             |         |
| Related links                                           |         |                  |                   |                   |                         |                         |               | total                 |         |
| Supply portal                                           | $\circ$ | 4602026757       | 1000018468        | IBM Germany<br>GP | 11/Mar/2008<br>at 01:00 | 12/Mar/2008<br>at 16:50 | Not<br>viewed | 0 item(s)<br>accepted |         |
| <ul> <li>Instructions for exports<br/>to IBM</li> </ul> |         |                  |                   |                   |                         |                         |               | of 9 Item<br>total    |         |
| • Web reporting                                         | -       | 4600066470       | 1000010400        | TRM Comments      | 10/14                   |                         |               | O the set (a)         |         |
|                                                         | 0       | 4602066170       | 1000018468        | GP Germany        | at 01:00                |                         | viewed        | accepted              |         |
|                                                         |         |                  |                   |                   |                         |                         |               | of 3 Item<br>total    |         |
| 1                                                       |         |                  |                   |                   |                         |                         |               |                       |         |

Kā izdrukāt pirkšanas pasūtījumu

| =====                                                                          |         |                                                    |                                           |                                        | I                         | <b>reland</b> [ change | ]   Term | s of use                       |           |
|--------------------------------------------------------------------------------|---------|----------------------------------------------------|-------------------------------------------|----------------------------------------|---------------------------|------------------------|----------|--------------------------------|-----------|
| ▋▋▓▋◎                                                                          |         |                                                    |                                           |                                        |                           |                        |          | Search                         |           |
| Home   Products                                                                | Service | es & industry sol                                  | utions   Su                               | pport & downloa                        | ds   My acco              | unt                    |          |                                |           |
|                                                                                | Globa   | procurement >                                      | Procurement                               | portal > Web Ord                       | der and Invoice           | < (IOW) >              |          |                                |           |
| Web Order and Invoice<br>(WOI)                                                 | Pu      | rchase c                                           | orders                                    |                                        |                           |                        |          |                                |           |
| News                                                                           |         | Pirkšanas pas                                      | ūtījumu var s                             | katīt pirms tā ak                      | ceptēšanas va             | i -insul               |          |                                |           |
| WOI terms and conditions                                                       | list o  | fakturreķina iz<br>pasūtījumu un<br>paredzētu vers | rakstīsanas. I<br>1 noklikšķinie<br>siju. | Lai to izdaritu, a<br>t uz pogas Skatī | itlasiet<br>it drukāšanai | sired                  |          |                                |           |
| Purchase orders                                                                | _       | -                                                  |                                           |                                        |                           |                        |          |                                |           |
| Invoices and credits                                                           | Sear    | rch on                                             |                                           | Search for                             |                           |                        |          |                                |           |
| Rejected invoices                                                              | Stat    | tus                                                | ×                                         | Not viewed                             | Go Help                   |                        |          |                                |           |
| Remittance advices                                                             |         |                                                    |                                           |                                        |                           |                        |          |                                |           |
| Protocol reports                                                               | •       | Open 🔂 Vi                                          | ew printer fr                             | iendly Help                            |                           |                        |          |                                |           |
| Invoice outsourcing<br>agreement                                               | 0       | Simulate crea                                      | te invoice fr                             | om purchase (                          | order                     |                        |          |                                |           |
| Supplier profile                                                               |         |                                                    |                                           |                                        |                           | Help                   |          |                                |           |
| Customer care                                                                  | Pur     | chase order se                                     | earch result                              | 5                                      |                           | Holp                   |          |                                |           |
| Feedback                                                                       |         | Purchase .                                         | Supplier                                  | Buying                                 | Original                  | Last .                 | Status   | Accepted                       | Invoicing |
| Help                                                                           |         | order                                              | number 🖕                                  | company 🖕                              | purchase 🖕                | change                 |          | purchase                       | status    |
| Contacts                                                                       |         | number                                             |                                           | name                                   | order<br>date             | date                   |          | changes                        |           |
| Glossary                                                                       |         | 4601930214                                         | 1000236178                                | IBM France                             | 11/Oct/2007               | 24/Dec/2007            | Not      | 0 item(s)                      |           |
| Resource links                                                                 |         |                                                    |                                           | GP                                     | at 01:00                  | at 20:37               | viewed   | accepted<br>of 2 Item          |           |
| Purchase order terms                                                           |         |                                                    |                                           |                                        |                           |                        |          | total                          |           |
| and conditions                                                                 | $\odot$ | 4601976352                                         | 1000236178                                | IBM France                             | 02/Jan/2008               |                        | Not      | 0 item(s)                      |           |
| Related links                                                                  | 9       |                                                    |                                           | GP                                     | at 01:00                  |                        | viewed   | accepted<br>of 1 Item<br>total |           |
| IBM Privacy Statement                                                          | ~       | 4602026757                                         | 1000018468                                | IBM Germany                            | 11/Mar/2008               | 12/Mar/2008            | Not      | 0 item(s)                      |           |
| <ul> <li>Supply portal</li> <li>Instructions for exports<br/>to IBM</li> </ul> | 0       |                                                    | 100010400                                 | GP                                     | at 01:00                  | at 16:50               | viewed   | accepted<br>of 9 Item<br>total |           |

# Kā atvērt pirkšanas pasūtījumu

| =====                                                         |                         |              |                     |                       |                   | I                | eland [ change | ]   Term | s of use                       |          |
|---------------------------------------------------------------|-------------------------|--------------|---------------------|-----------------------|-------------------|------------------|----------------|----------|--------------------------------|----------|
|                                                               | <b>V</b> 8              |              |                     |                       |                   |                  |                |          | Search                         |          |
| Home                                                          | Products                | Service      | es & industry sol   | utions   Su           | pport & download  | ds   My acco     | unt            |          |                                |          |
|                                                               |                         | Global       | procurement >       | Procurement p         | portal > Web Ord  | ler and Invoice  | (WOI) >        |          |                                |          |
| Web Order<br>(WOI)                                            | and Invoice             | Pu           | rchase c            | orders                |                   |                  |                |          |                                |          |
| News                                                          |                         | Televel      |                     |                       | enia balancia an  |                  | لا مداد م      |          |                                |          |
| WOI terms<br>conditions                                       | and                     | list of      | f purchase orde     | ate search cri<br>rs. | teria below in or | der to display t | ne desired     |          |                                |          |
| Purchase o                                                    | rders                   |              |                     |                       |                   |                  |                |          |                                |          |
| Invoi Pirk                                                    | šanas pasūtīj           | juma atvi    | ēršana. Atlasiet    | pirkšanas 🚽           | Search for        |                  |                |          |                                |          |
| Rejec pasū                                                    | itījumu, kuru v         | vēlaties atv | vērt/skatīt, noklil | kšķinot uz 🖆          | Not viewed        | Go Help          |                |          |                                |          |
| Remi                                                          | us esosas poga          | 5.           |                     |                       |                   |                  |                |          |                                |          |
| Protocol re                                                   | ports                   |              | Open 🛛 🕤 Vi         | ew printer fr         | iendly Help       |                  |                |          |                                |          |
| Invoice out<br>agreement                                      | tsourting               | •            | Simulate crea       | te invoice fr         | om purchase o     | order            |                |          |                                |          |
| Supplier pro                                                  | ofile                   |              |                     |                       |                   |                  | Help           |          |                                |          |
| Customer c                                                    | are                     | Pure         | chase order se      | earch result          | 5                 |                  | Holp           |          |                                |          |
| Feedback                                                      |                         |              | Purchase 🔺          | Supplier 🔺            | Buying            | Original         | Last 🔥         | Status   | Accepted                       | Invoicin |
| Help                                                          |                         |              | order 🖕             | number 🖕              | company 🖕         | purchase 🖕       | change         |          | purchase                       | status   |
| Contacts                                                      |                         |              | number              |                       | name              | date             | date           |          | changes                        |          |
| Glossary                                                      |                         | 0            | 4601930214          | 1000236178            | IBM France        | 11/Oct/2007      | 24/Dec/2007    | Not      | 0 item(s)                      |          |
| Resource li                                                   | nks                     | $\cup$       |                     |                       | GP                | at 01:00         | at 20:37       | viewed   | accepted<br>of 2 Item          |          |
| Purchase o                                                    | rder terms              |              |                     |                       |                   |                  |                |          | total                          |          |
| and condition                                                 | ons                     | -            | 4601976352          | 1000236178            | IBM France        | 02/Jan/2008      |                | Not      | 0 item(s)                      |          |
| Related link                                                  | ks                      | Č            | ,                   |                       | GP                | at 01:00         |                | viewed   | accepted<br>of 1 Item<br>total |          |
| • IBM Priva                                                   | cy Statement            | 0            | 4602026757          | 1000018468            | IBM Germany       | 11/Mar/2008      | 12/Mar/2008    | Not      | 0 item(s)                      |          |
| <ul> <li>Supply po</li> <li>Instruction<br/>to IBM</li> </ul> | ortal<br>ns for exports |              |                     |                       | GP                | at 01:00         | at 16:50       | viewed   | accepted<br>of 9 Item<br>total |          |
| W-E                                                           |                         |              |                     |                       |                   |                  |                |          |                                |          |

| =====                          |            |            |                  |                |                   | I                | eland [ change          | ]   Term      | is of use             |     |
|--------------------------------|------------|------------|------------------|----------------|-------------------|------------------|-------------------------|---------------|-----------------------|-----|
| ▋▋▓▌⊗                          |            |            |                  |                |                   |                  |                         |               | Search                |     |
| Home   Produc                  | cts   Ser  | vice       | s & industry so  | olutions   Sup | oport & downloa   | ds 🕴 My acco     | unt                     |               |                       |     |
|                                | Gl         | obal       | procurement :    | Procurement p  | ortal > Web Ord   | ler and Invoice  | (WOI) >                 |               |                       |     |
| Web Order and Inv<br>(WOI)     | oice       | ur         | chase            | orders         |                   |                  |                         |               |                       |     |
| News                           | Pēc pirkša | inas       | pasūtījuma at    | lasīšanas      | taria balaw in ar | dan ta diantau t | he desired              |               |                       |     |
| WOI terms and conditions       | nokiiksķin | iet u      | z Atvert, iai to | skatitu. I     | teria below in or | der to display t | ne desired              |               |                       |     |
| Purchase orders                |            |            |                  |                |                   |                  |                         |               |                       |     |
| Invoices and credit            | s S        | ear        | ch on            |                | Search for        |                  |                         |               |                       |     |
| Rejected invoices              | :          | Stati      | IS               | ×              | Not viewed        | Go Help          |                         |               |                       |     |
| Remittance advices             | 5          |            | _                |                |                   |                  |                         |               |                       |     |
| Protocol reports               |            | •          | Open 🖸 V         | iew printer fr | iendly Help       |                  |                         |               |                       |     |
| Invoice outsourcing agreement  | , C        | •          | Simulate cre     | ate invoice fr | om purchase (     | order            |                         |               |                       |     |
| Supplier profile               |            |            |                  |                |                   |                  | Help                    |               |                       |     |
| Customer care                  |            | Purc       | hase order s     | search results | 5                 |                  | Help                    |               |                       |     |
| Feedback                       |            |            | Durchase .       | Supplier .     | Buying            | Original         | Last .                  | Status        | Accepted              | In  |
| Help                           |            |            | order 🖕          | number 🖕       | company 🖕         | purchase 🖕       | change                  |               | purchase              | sta |
| Contacts                       |            |            | number           |                | name              | order<br>date    | date                    |               | changes               |     |
| Glossary                       |            | 0          | 4601930214       | 1000236178     | IBM France        | 11/Oct/2007      | 24/Dec/2007             | Not           | 0 item(s)             |     |
| Resource links                 |            | 0          |                  |                | GP                | at 01:00         | at 20:37                | viewed        | accepted              |     |
| Purchase order terr            | ms         |            |                  |                |                   |                  |                         |               | total                 |     |
| and conditions                 |            | $\odot$    | 4601976352       | 1000236178     | IBM France        | 02/Jan/2008      |                         | Not           | 0 item(s)             |     |
|                                |            | 0          |                  |                | GP                | at 01:00         |                         | viewed        | accepted<br>of 1 Item |     |
| Related links                  |            |            |                  |                |                   |                  |                         |               | total                 |     |
| Supply portal                  | ment       | $\bigcirc$ | 4602026757       | 1000018468     | IBM Germany<br>GP | 11/Mar/2008      | 12/Mar/2008<br>at 16:50 | Not<br>viewed | 0 item(s)             |     |
| Instructions for ex     to IBM | kports     |            |                  |                | ur i              | 50 01.00         | 0010100                 | neneu         | of 9 Item             |     |
| W-L                            |            |            |                  |                |                   |                  |                         |               | total                 |     |

Detalizēta informācija par pirkšanas pasūtījumu

|                               | =                   |                  |                                                    |                                                                            | Irela                           | nd [change]                          | Terms of use              |
|-------------------------------|---------------------|------------------|----------------------------------------------------|----------------------------------------------------------------------------|---------------------------------|--------------------------------------|---------------------------|
|                               | • ®                 |                  |                                                    |                                                                            |                                 |                                      | Search                    |
| Home                          | Products            | Services & ind   | ustry solution                                     | s 🕴 Support & dow                                                          | nloads 🛛                        | My account                           |                           |
|                               |                     | Global procureme | ent > Procurem                                     | ent portal > Web Ord                                                       | er and Invo                     | pice (WOI)                           |                           |
| Web Order<br>Invoice (V       | r and<br>VOI)       | ⇒<br>Purchase    | ordere                                             |                                                                            |                                 |                                      |                           |
| News                          |                     | Details          | Detalizēta info                                    | rmācija par pirkšanas p                                                    | asūtījumu                       |                                      |                           |
| WOI terms<br>conditions       | s and               | Details          | Pēc pirkšanas<br>ekrāns. Pieejai<br>jūsu piekļuves | pasūtījuma atvēršanas<br>mās pogas/iespējas ir a<br>Jīmena (piekļuves loma | būs redzam<br>tkarīgas no<br>s) | is zemāk attēlota<br>pirkšanas pasūt | ajam līdzīgs<br>lījuma un |
| Purchase                      | orders              |                  | Jusu piekjuves                                     | nineņa (piekļaves ionia                                                    | 3).                             |                                      |                           |
| Invoices a                    | and credits         |                  |                                                    |                                                                            |                                 |                                      |                           |
| Rejected i                    | nvoices             | Pacie purchae    | o order infor                                      | mation                                                                     |                                 |                                      |                           |
| Remittanc                     | e advices           | Buying company   | v name                                             | IBM Germany GP                                                             |                                 |                                      |                           |
| Protocol r                    | eports              | Purchase order   | number                                             | 4602008123                                                                 |                                 |                                      |                           |
| Invoice ou<br>agreemen        | itsourcing<br>t     | Original purcha  | se order                                           | 13/Feb/2008 at                                                             |                                 |                                      |                           |
| Supplier p                    | rofile              | Status           |                                                    | Not viewed                                                                 |                                 | Help                                 |                           |
| Customer                      | care                |                  |                                                    | Not viewed                                                                 |                                 | neip                                 |                           |
| Feedback                      |                     |                  |                                                    |                                                                            |                                 |                                      |                           |
| Help                          |                     |                  |                                                    |                                                                            |                                 |                                      |                           |
| Contacts                      |                     | Supplier         |                                                    |                                                                            |                                 |                                      |                           |
| Glossary                      |                     | Supplier name    |                                                    | TEST SUPPLIER                                                              |                                 |                                      |                           |
| Resource                      | links               | Supplier pumbe   | -                                                  | 10000000170                                                                |                                 | L La la                              |                           |
| Purchase (<br>terms and       | order<br>conditions | Supplier numbe   | ſ                                                  | 1000236178                                                                 |                                 | Неір                                 |                           |
|                               |                     |                  |                                                    |                                                                            |                                 |                                      |                           |
| Related lir                   | iks                 | Payment info     | rmation                                            |                                                                            |                                 |                                      |                           |
| <ul> <li>Supply po</li> </ul> | ortal               | Currency         |                                                    | EUR                                                                        |                                 |                                      |                           |
| IBM Priva     Statement       | cy<br>t             | Exchange rate    |                                                    | 1.00000                                                                    |                                 |                                      |                           |

| ==:: <i>=</i>                                     |                               | Ireland [change]   Terms of use                                                                                                    |
|---------------------------------------------------|-------------------------------|----------------------------------------------------------------------------------------------------|
| ▋▋▋₹Ŀ◎                                            |                               | Search                                                                                                    |
| Home Products                                     | Services & industry s         | solutions 🔰 Support & downloads 👘 My account                                                                                                |
|                                                   | Global procurement > F        | Procurement portal > Web Order and Invoice (WOI)                                                                                            |
| Web Order and<br>Invoice (WOI)                    | ><br>Purchase or              | ders                                                                                                    |
| News                                              | Details Details               |                                                                                                    |
| WOI terms and<br>conditions                       | Ekrāna au<br>numuru, o        | ugšdaļā var skatīt vispārīgu informāciju, piemēram, pasūtījuma<br>datumu u.c.                                                               |
| Purchase orders                                   | Detalizētu                    | u informāciju par šo pasūtījumu var skatīt ekrāna apakšdaļā. Lūdzu,                                                                         |
| Invoices and credits                              | tagad ritii                   | niet uz leju.                                                                                                    |
| Rejected invoices                                 | Basic purchase ord            | er information                                                                                                    |
| Remittance advices                                | Buying company nam            | e IBM Germany GP                                                                                                    |
| Protocol reports                                  | Purchase order numb           | per 4602008123                                                                                                    |
| Invoice outsourcing agreement                     | Original purchase ord<br>date | ler 13/Feb/2008 at 01:00                                                                                                    |
| Supplier profile                                  | Status                        | Not viewed Help                                                                                                    |
| Customer care                                     |                               |                                                                                                    |
| Feedback                                          |                               | Detalizēta informācija par pirkšanas pasūtījumu                                                                                             |
| Help                                              |                               | Informācija par maksājumu                                                                                                    |
| Contacts                                          | Supplier                      | Valūta. EUR. Tas ir atkarīgs no valsts, kurā atrodas jūsu uzņēmums.<br>Valūtas mainas kurss. Eaktūrrēkinā un pirkšanas pasūtījumā porādīto. |
| Glossary                                          | Supplier name                 | valutas maiņas kurss.                                                                                                    |
| Resource links                                    | Supplier pumber               | Maksājumu termiņi. Dienu skaits, kuru laikā korporācija IBM veiks<br>maksājumu pāc dorīga faktūrrākina sanomčanas                           |
| Purchase order<br>terms and conditions            | Supplier number               | maksajumu pec uenga takturregina sagemsanas.                                                                                                |
|                                                   |                               |                                                                                                    |
| Pelated links                                     | Payment informatio            |                                                                                                    |
| Supply portal                                     | Currency                      | EUR                                                                                                    |
| IBM Privacy                                       | Exchange rate                 | 1.00000                                                                                                    |
| Statement     Instructions for     exports to IBM | Payment terms                 | Net due 45 days                                                                                                    |

#### Related links

- Supply portal
- IBM Privacy
   Statement
- Instructions for exports to IBM

## **Payment information**

| Currency                   | EUR                                                                                                    |
|----------------------------|----------------------------------------------------------------------------------------------------|
| Exchange rate              | 1.00000                                                                                                    |
| Payment terms              | Detalizēta informācija par pirkšanas pasūtījumu<br>Pozīciju skats<br>Tajā var skatīt informāciju par pasūtītajām precēm/pakalpojumiem. |
| View of items list PO tota | Šajā gadījumā pozīciju skatā ir redzams detalizētas informācijas                                                                       |
| Set as preferred view      | paraugs.                                                                                                    |

| PO total                            | items via                         | ew.                     |                                           |                     |                    |                              |                            | Help              |
|-------------------------------------|-----------------------------------|-------------------------|-------------------------------------------|---------------------|--------------------|------------------------------|----------------------------|-------------------|
| Purchase<br>order<br>item<br>number | Item<br>status                    | Purchase<br>order date  | Brief<br>description                      | Quantity<br>ordered | Unit of<br>measure | Basis<br>of<br>unit<br>price | Unit<br>price              | Extended<br>price |
| 00001                               | Not<br>Viewed,<br>Not<br>accepted | 14/Feb/2008<br>at 16:31 | TEST<br>C364T<br>SWITCH<br>RHS            | 1                   | PCE                | 1.00                         | 1,757.80                   | 1,757.80          |
| 00002                               | Not<br>Viewed,<br>Not<br>accepted | 14/Feb/2008<br>at 16:31 | GBIC SFP<br>SX MMF<br>550M LC<br>CONN RHS | 2                   | PCE                | 1.00                         | 228.80                     | 457.60            |
|                                     |                                   |                         |                                           |                     |                    |                              | Total<br>extended<br>price | 2,215.40          |

## Purchase order header text

# Kā atvērt pirkšanas pasūtījuma rindu

| Related links                                           | F                                                    | aymenτ                                                                                                    | informat                          | ion                     |                                           |                     |                        |                                |                            |                   |
|---------------------------------------------------------|------------------------------------------------------|----------------------------------------------------------------------------------------------------|-----------------------------------|-------------------------|-------------------------------------------|---------------------|------------------------|--------------------------------|----------------------------|-------------------|
| <ul> <li>Supply portal</li> </ul>                       | C                                                    | Currency                                                                                                    |                                   | EU                      | R                                         |                     |                        |                                |                            |                   |
| <ul> <li>IBM Privacy</li> </ul>                         | E                                                    | Exchange i                                                                                                    | rate                              | 1.0                     | 00000                                     |                     |                        |                                |                            |                   |
| Statement                                               |                                                      |                                                                                                    |                                   |                         | d                                         | avs                 |                        |                                |                            |                   |
| <ul> <li>Instructions for<br/>exports to IBM</li> </ul> | Detalizo<br>Šī konk<br>akcepto<br>Lai ska<br>noklikš | ilizēta informācija par pirkšanas pasūtījumu<br>onkrētās rindas pozīcija vēl nav skatīta un nav<br>∍ptēta.<br>skatītu vairāk informācijas par rindas pozīciju,<br>likšķiniet uz numura (00001). |                                   |                         |                                           |                     | ~                      | 60                             |                            |                   |
|                                                         |                                                      |                                                                                                    |                                   |                         |                                           |                     |                        |                                |                            | Help              |
|                                                         |                                                      | PO total i                                                                                                    | items vie                         | ew                      |                                           |                     |                        |                                |                            | · ·               |
|                                                         |                                                      | Purchase<br>order<br>item<br>number                                                                                                    | Item<br>status                    | Purchase<br>order date  | Brief<br>descriptio                       | Quantit<br>n ordere | / Unit of<br>d measure | Basis<br>e of<br>unit<br>price | Unit<br>price              | Extended<br>price |
|                                                         | <u> </u>                                             | 00001                                                                                                    | Not<br>Viewed,<br>Not<br>accepted | 14/Feb/2008<br>at 16:31 | TEST<br>C364T<br>SWITCH<br>RHS            |                     | 1 PCE                  | 1.00                           | 1,757.80                   | 1,757.80          |
|                                                         |                                                      | 00002                                                                                                    | Not<br>Viewed,<br>Not<br>accepted | 14/Feb/2008<br>at 16:31 | GBIC SFP<br>SX MMF<br>550M LC<br>CONN RHS |                     | 2 PCE                  | 1.00                           | 228.80                     | 457.60            |
|                                                         | _                                                    |                                                                                                    |                                   |                         |                                           |                     |                        |                                | Total<br>extended<br>price | 2,215.40          |

### Purchase order header text

|                                                                       |                                                                                                    |                                 | Ireland [change                                                                                                    | e]   Terms of use                                                                                               |
|-----------------------------------------------------------------------|----------------------------------------------------------------------------------------------------|---------------------------------|----------------------------------------------------------------------------------------------------|----------------------------------------------------------------------------------------------------|
|                                                                       |                                                                                                    |                                 |                                                                                                    | Search                                                                                                    |
| Home Products                                                         | Services & industry solutions                                                                          | Support & o                     | downloads 🔰 My accou                                                                                                    | int                                                                                                    |
| Web Order and<br>Invoice (WOI)<br>News<br>WOI terms and<br>conditions | Global procurement > Procurement<br>> Purchase orders > Purchase ord<br>Purchase orders<br>Item detail | t portal > Web<br>ler details > | Detalizēta informācija par<br>Šajā ekrānā var skatīt ar pa<br>precēm/pakalpojumiem sa<br>papildinformāciju.<br>Šajā lapā vienmēr var skat<br>piemēram, vienību cenas, | pirkšanas pasūtījumu<br>asūtītajām<br>istītu detalizētu<br>īt detalizētu informāciju,<br>daudzumu un aprakstus. |
| Purchase orders                                                       |                                                                                                    | <b>+</b> P                      | urchase order item text                                                                                                    |                                                                                                    |
| Invoices and credits                                                  |                                                                                                    |                                 |                                                                                                    |                                                                                                    |
| Rejected invoices                                                     | Purchase order summary                                                                                 |                                 |                                                                                                    | }                                                                                                    |
| Remittance advices                                                    | Purchase order number                                                                                  | 460200812                       | 3                                                                                                    |                                                                                                    |
| Protocol reports                                                      | Purchase order date                                                                                    | 13/Feb/200                      | )8 at 01:00                                                                                                    |                                                                                                    |
| Invoice outsourcing agreement                                         | Status<br>Currency                                                                                     | Not Viewed<br>EUR               | I, Not accepted                                                                                                    |                                                                                                    |
| Supplier profile                                                      |                                                                                                    |                                 |                                                                                                    |                                                                                                    |
| Customer care                                                         |                                                                                                    |                                 |                                                                                                    |                                                                                                    |
| Feedback                                                              | Purchase order item number                                                                             | 00001                           |                                                                                                    |                                                                                                    |
| Help                                                                  | Quantity ordered                                                                                       | 1                               |                                                                                                    |                                                                                                    |
| Contacts                                                              | Unit of measure                                                                                        | PCE                             |                                                                                                    |                                                                                                    |
| Glossary                                                              | Basis of unit price                                                                                    | 1.00                            |                                                                                                    |                                                                                                    |
| Resource links                                                        | Unit price                                                                                             | 1,757.80                        |                                                                                                    |                                                                                                    |
| Purchase order<br>terms and conditions                                | Extended price<br>Brief description                                                                    | 1,757.80<br>TEST C36            | 4T SWITCH RHS                                                                                                    |                                                                                                    |
|                                                                       | Requisition tracking number                                                                            | E42C59001                       | L                                                                                                    |                                                                                                    |
| Related links                                                         | Requisition item number                                                                                | 0                               |                                                                                                    | J                                                                                                    |

| Supplier profile                                       |                                     |                                                   |                          |                  |
|--------------------------------------------------------|-------------------------------------|---------------------------------------------------|--------------------------|------------------|
| Customer care                                          |                                     |                                                   |                          |                  |
| Feedback                                               | Purchase order item number          |                                                   |                          |                  |
| Help                                                   | Quantity ordered                    | Detalizēta informācija pa<br>Piegādes grafiks     | ar pirkšanas pasūtījumu  |                  |
| Contacts                                               | Unit of measure                     | Šajos laukos var skatīt p                         | piegādes termiņus (datur | nus Pieprasīts   |
| Glossary                                               | Basis of unit price                 | īstermiņa nolīgšanas) pi                          | rkšanas pasūtījumu gad   | ījumā piegādes   |
| Resource links                                         | Unit price                          | termiņus var ignorēt.<br>Sazinieties ar šo person | u ia iums rodas specifis | ski ar nirkšanas |
| Purchase order<br>terms and conditions                 | Extended price<br>Brief description | pasūtījumu saistīti jautāj                        | jumi.                    |                  |
|                                                        | Requisition tracking number         |                                                   |                          |                  |
| Related links                                          | Requisition item number             | 0                                                 |                          |                  |
| <ul> <li>Supply portal</li> <li>IBM Privacy</li> </ul> | Schedule of delivery                |                                                   |                          |                  |
| Statement                                              | Delivery date Deliver               | y time                                            | Request quantity         |                  |
| exports to IBM                                         | 2008-02-28                          |                                                   | 1.00000                  |                  |
|                                                        |                                     |                                                   |                          | •                |

| Buyer information   |                           |  |
|---------------------|---------------------------|--|
| Contact information | Elena Andreeva            |  |
| Phone               | 35924009354               |  |
| E-mail address      | elena.andreeva@bg.ibm.com |  |

## Ship to address information

Name/AddressDetalizēta informācija par pirkšanas pasūtījumu<br/>Kontaktinformācija<br/>Šeit var skatīt tā korporācijas IBM darbinieka<br/>kontaktinformāciju, kurš ir pieprasījis<br/>preces/pakalpojumus.<br/>Sazinieties ar šo personu, jaAddress2Attn: Schwenne, Dirk

- Supply portal
- IBM Privacy
   Statement
- Instructions for exports to IBM

| Schedule of de                                                        | livery                                                                                                    |                                                                                           |
|-----------------------------------------------------------------------|----------------------------------------------------------------------------------------------------|-------------------------------------------------------------------------------------------|
| Delivery date                                                         | Delivery time                                                                                                    | Request quantity                                                                          |
| 2008-02-28                                                            |                                                                                                    | 1.00000                                                                                   |
| <b>Buyer informati</b><br>Contact informat<br>Phone<br>E-mail address | Detalizēta informācija par pirkš<br>Informācija par piegādes adres<br>Šeit var skatīt piegādes adresi<br>gadījumā (kam nav iespējama<br>norādīta korporācijas IBM galv | anas pasūtījumu<br>si.<br>Pakalpojumu pasūtījuma<br>piegāde) šajā laukā būs<br>enā adrese |
|                                                                       |                                                                                                    |                                                                                           |
| Ship to address                                                       | information                                                                                                    | 1                                                                                         |
| Name/Address                                                          | S.M.A.<br>Metalltech.                                                                                                    | GmbH&Co.KG                                                                                |

| tame, ridaress        | Metalltech.GmbH&Co.KG      |
|-----------------------|----------------------------|
| Name2                 |                            |
| Address1              | Kar-Ferdinand-Braun-Str. 9 |
| Address2              |                            |
| Address3              | Attn: Schwenne, Dirk       |
| PO box                |                            |
| City                  | Backnang                   |
| District              |                            |
| State/Region/Province | Baden-Württemberg(08)      |
| Postal code           | 71522                      |
| Country/Region        | Germany(DE)                |
| internal recipient    | Schwenne                   |
| internal address      | N/A                        |
|                       |                            |

| Schedule of pricing information                                      |                                                                                            |                                                                                                    |  |  |
|----------------------------------------------------------------------|--------------------------------------------------------------------------------------------|----------------------------------------------------------------------------------------------------|--|--|
| Unit price Validity range                                            | e start date                                                                               | Validity range end date                                                                                                    |  |  |
| 1,757.80 13/Feb/2008                                                 |                                                                                            |                                                                                                    |  |  |
| Purchase order item te<br>Header text/Item text<br>TEST C364T SWITCH | Detalizēta info<br>Informācija pa<br>Detalizēta info<br>noteikšanas lī<br>Iaiks, tiek rādī | rmācija par pirkšanas pasūtījumu<br>ir cenu noteikšanas grafiku.<br>rmācija par cenu noteikšanu saistībā a<br>gumiem, kuriem ir ierobežots spēkā es<br>ta zemāk attēlotajos laukos. |  |  |
Lūdzu, ritiniet līdz lapas augšai

|                                        |                                                                                                    | Ireland [change]   Terms of use              |
|----------------------------------------|----------------------------------------------------------------------------------------------------|----------------------------------------------|
|                                        |                                                                                                    | Search                                       |
| Home Products                          | Services & industry solutions                                                                         | Support & downloads My account               |
|                                        | Global procurement > Procurement                                                                      | t portal > Web Order and Invoice (WOI)       |
| Web Order and                          | > Pu<br>Detalizēta informācija par pir                                                                | kšanas –                                     |
| News                                   | Pul pasūtījumu                                                                                        |                                              |
| WOI terms and conditions               | Item Pec informacijas par rindas p<br>apskatīšanas noklikšķiniet u<br>Atgriezties, lai atgrieztos gal | z saites<br>venajā + Return                  |
| Purchase orders                        | pirkšanas pasūtījuma lapā.                                                                            | <ul> <li>Purchase order item text</li> </ul> |
| Invoices and credits                   |                                                                                                    |                                              |
| Rejected invoices                      | Purchase order summary                                                                                |                                              |
| Remittance advices                     | Purchase order number                                                                                 | 4602008123                                   |
| Protocol reports                       | Purchase order date                                                                                   | 13/Feb/2008 at 01:00                         |
| Invoice outsourcing agreement          | Status<br>Currency                                                                                    | Not Viewed, Not accepted<br>EUR              |
| Supplier profile                       |                                                                                                    |                                              |
| Customer care                          |                                                                                                    |                                              |
| Feedback                               | Purchase order item number                                                                            | 00001                                        |
| Help                                   | Quantity ordered                                                                                      | 1                                            |
| Contacts                               | Unit of measure                                                                                       | PCE                                          |
| Glossary                               | Basis of unit price                                                                                   | 1.00                                         |
| Resource links                         | Unit price                                                                                            | 1,757.80                                     |
| Purchase order<br>terms and conditions | Extended price<br>Brief description                                                                   | 1,757.80<br>TEST C364T SWITCH RHS            |
|                                        | Requisition tracking number                                                                           | E42C59001L                                   |
| Related links                          | Requisition item number                                                                               | 0                                            |
| IBM Privacy                            | Schedule of delivery                                                                                  |                                              |

## IZMAIŅAS PIRKŠANAS PASŪTĪJUMĀ

Ja pircēja puse veiks izmaiņas pirkšanas pasūtījumā, WPF lietojumprogrammā saņemsit mainīto pirkšanas pasūtījumu. Ja pirkšanas pasūtījumā ir veiktas izmaiņas, lai varētu izrakstīt faktūrrēķinu, vispirms jāakceptē mainītais pirkšanas pasūtījums. Lūdzu, ņemiet vērā, ka arī tad, ja faktūrrēķinā izmantosit tikai vienu pirkšanas pasūtījuma pozīciju, jāakceptē visas rindas pozīcijas.

Pirkšanas pasūtījumi ar statusu Jauns (pasūtījumi bez izmaiņām) nav jāakceptē.

|                                                                                 |                              |                |                       | I                       | eland [ change               | ]   Term      | s of use                                    |             |
|---------------------------------------------------------------------------------|------------------------------|----------------|-----------------------|-------------------------|------------------------------|---------------|---------------------------------------------|-------------|
| ▋▋▋₹₽®                                                                          |                              |                |                       |                         |                              |               | Search                                      |             |
| Home Products                                                                   | Services & industry so       | lutions   Sup  | port & download       | ds   My acco            | unt                          |               |                                             |             |
|                                                                                 | Global procurement >         | Procurement p  | ortal > Web Ord       | er and Invoice          | <ul><li>(IOW) &gt;</li></ul> |               |                                             |             |
| Web Order and Invoice<br>(WOI)                                                  | Purchase of                  | orders         |                       |                         |                              |               |                                             |             |
| News                                                                            | t de stifte also en services |                |                       |                         |                              |               |                                             |             |
| WOI terms and conditions                                                        | list of purchase orde        | rs.            | Izmaiņas<br>Mainīto n | pirkšanas pa            | sūtījumā<br>Itījumu var ide  | ontificāt     | nāc tā izmai                                | inu         |
| Purchase orders                                                                 |                              |                | datuma.               | niksanas pasi           | atijumu var iuk              | mincer        | pec la izilia                               | ı <b>ğu</b> |
| Invoices and credits                                                            | Search on                    |                | Sea Pasūtījur         | niem ar status          | su Jauns nav i               | zmaiņu        | datuma. Šaj                                 | ā piemērā   |
| Rejected invoices                                                               | Status                       | ×              | pasūtījur             | ns nr. 4601930          | 0214 ir mainīts              | pirkšar       | nas pasūtīju                                | ms.         |
| Remittance advices                                                              |                              |                | Lūdzu. at             | lasiet pasūtīj          | umu nr. 46019                | 30214.        |                                             |             |
| Protocol reports                                                                | 🕒 Open 🕒 Vi                  | ew printer fri | endly Help            |                         |                              |               |                                             |             |
| Invoice outsourcing agreement                                                   | Simulate crea                | te invoice fro | om purchase o         | order                   |                              |               |                                             |             |
| Supplier profile                                                                |                              |                |                       |                         | Help                         |               |                                             |             |
| Customer care                                                                   | Purchase order s             | earch results  |                       |                         | noip                         |               |                                             |             |
| Feedback                                                                        | Purchase 🔺                   | Supplier .     | Buying                | Original                | Last A                       | Status        | Accepted                                    | Invoicing   |
| Help                                                                            | order                        | number 🖕       | company _             | purchase 🖕              | change 🖕                     |               | purchase                                    | status      |
| Contacts                                                                        | number                       |                | name                  | date                    | date                         |               | changes                                     |             |
| Glossary                                                                        | 4601930214                   | 1000236178     | IBM France            | 11/Oct/2007             | 24/Dec/2007                  | Not           | 0 item(s)                                   |             |
| Resource links                                                                  |                              |                | GP                    | at 01:00                | at 20:37                     | viewed        | accepted<br>of 2 Item                       |             |
| Purchase order terms                                                            |                              |                |                       |                         |                              |               | total                                       |             |
| Related links                                                                   | O 4601976352                 | 1000236178     | IBM France<br>GP      | 02/Jan/2008<br>at 01:00 |                              | Not<br>viewed | 0 item(s)<br>accepted<br>of 1 Item<br>total |             |
| IBM Privacy Statement     Supply portal     Instructions for exports     to IBM | O 4602026757                 | 1000018468     | IBM Germany<br>GP     | 11/Mar/2008<br>at 01:00 | 12/Mar/2008<br>at 16:50      | Not<br>viewed | 0 item(s)<br>accepted<br>of 9 Item<br>total |             |

|                                |         |                  |              |                     | П                | reland [ change              | ]   Term | is of use             |           |
|--------------------------------|---------|------------------|--------------|---------------------|------------------|------------------------------|----------|-----------------------|-----------|
| <b>──</b>                      |         |                  |              |                     |                  |                              |          | Search                |           |
| Home Products                  | Service | s & industry sol | utions S     | upport & downloa    | ds 🕴 My acco     | unt                          |          |                       |           |
|                                | Global  | procurement >    | Procurement  | portal > Web Ord    | ler and Invoice  | <ul><li>(NOI) &gt;</li></ul> |          |                       | _         |
| Web Order and Invoice<br>(WOI) | Pu      | rchase c         | orders       |                     |                  |                              |          |                       |           |
| News                           | Ident   | ify the energy   | ata saarah a | ritaria balaw in ar | der to display t | he desired                   |          |                       |           |
| WOI terms and conditions       | list of | purchase orde    | rs.          | nteria below in or  | der to display t | ne desired                   |          |                       |           |
| Purchase orders                |         |                  |              | zmainas pirkšan     | as pasūtījumā    |                              |          |                       |           |
| Invoices and credits           | Sear    | ch on            |              | Noklikšķiniet uz    | pogas Atvērt, l  | ai atvērtu                   |          |                       |           |
| Rejected invoices              | Stat    | JS               |              | nainīto pirkšana    | s pasūtījumu.    |                              |          |                       |           |
| Remittance advices             |         |                  |              |                     |                  |                              |          |                       |           |
| Protocol reports               |         | Open 🖸 Vi        | ew printer f | friendly Help       |                  |                              |          |                       |           |
| Invoice outsourcing agreement  | •       | Simulate crea    | te invoice f | rom purchase (      | order            |                              |          |                       |           |
| Supplier profile               |         |                  |              |                     |                  | Help                         |          |                       |           |
| Customer care                  | Purc    | hase order s     | earch resul  | ts                  |                  | Help                         |          |                       |           |
| Feedback                       |         | Durchase .       | Supplier     | Buying              | Original         | Last .                       | Status   | Accepted              | Invoicing |
| Help                           |         | order            | number 🖕     | company 🖕           | purchase 🖕       | change                       |          | purchase              | status    |
| Contacts                       |         | number           |              | name                | date             | date                         |          | changes               |           |
| Glossary                       | 0       | 4601930214       | 100023617    | B IBM France        | 11/Oct/2007      | 24/Dec/2007                  | Not      | 0 item(s)             |           |
| Resource links                 |         |                  |              | GP                  | at 01:00         | at 20:37                     | viewed   | accepted              |           |
| Purchase order terms           |         |                  |              |                     |                  |                              |          | total                 |           |
| and conditions                 | 0       | 4601976352       | 100023617    | B IBM France        | 02/Jan/2008      |                              | Not      | 0 item(s)             |           |
|                                | Ŭ       |                  |              | GP                  | at 01:00         |                              | viewed   | accepted<br>of 1 Item |           |
| Related links                  |         |                  |              |                     |                  |                              |          | total                 |           |

Kā akceptēt mainītos pirkšanas pasūtījumus

|                                        |                      |            | Irel                                   | and [change]  | Terms of use |
|----------------------------------------|----------------------|------------|----------------------------------------|---------------|--------------|
| e e e e e e e e e e e e e e e e e e e  |                      |            |                                        |               | Search       |
| Home Products                          | Services & industry  | solutions  | Support & downloads                    | My account    |              |
|                                        | Global procurement > | Procureme  | ent portal > Web Order and In          | voice (WOI)   |              |
| Web Order and                          | >                    | riocarenie |                                        | 10,000 (1101) |              |
| Invoice (WOI)                          | Purchase or          | rders      |                                        |               |              |
| News                                   | Details              |            |                                        |               |              |
| WOI terms and<br>conditions            |                      |            | _                                      | * Return      |              |
| Purchase orders                        |                      |            | 🖹 Printa                               | ble version   |              |
| Invoices and credits                   |                      |            | Purchase order I                       | neader text   |              |
| Rejected invoices                      | Pacie purchace em    | dor infor  | nation                                 |               |              |
| Remittance advices                     | Buying company par   | me<br>me   | IBM France GP                          |               |              |
| Protocol reports                       | Purchase order num   | ber        | 4601930214                             |               |              |
| Invoice outsourcing agreement          | Original purchase or | der        | 11/Oct/2007 at                         |               |              |
| Supplier profile                       | Last change date     |            | 24/Dec/2007 at 20:37                   |               |              |
| Customer care                          | Status               |            | Not viewed                             | Help          |              |
| Feedback                               |                      |            |                                        | p             |              |
| Help                                   |                      | Izmaiņas   | pirkšanas pasūtījumā                   |               |              |
| Contacts                               |                      | Lai skatīt | u pirkšanas pasūtījumā veil            | ctās          |              |
| Glossary                               | Supplier             | Izmaiņas   | , nokliksķiniet uz Skatit izmā<br>cumu | aiņu          |              |
| Resource links                         | Supplier name        | Köpödvin   |                                        |               |              |
| Purchase order<br>terms and conditions | Supplier number      |            | 1000236178                             | Help          |              |
|                                        |                      |            |                                        |               |              |
| Related links                          |                      | -          |                                        |               |              |
| Supply portal                          | Payment informat     | ion        |                                        |               |              |
| Statement                              | Currency             |            | EUR                                    |               |              |
| Instructions for                       | Exchange rate        |            | 1.00000<br>Not due 45 days             |               |              |
| exports to IBM                         |                      |            | Net due 45 days                        |               |              |
|                                        | View change s        | ummary     |                                        |               |              |
|                                        |                      |            | J                                      | Help          |              |
|                                        |                      |            |                                        |               |              |

|                                             |                                                                              | Ireland [change]   Terms of use                                                                                                    |
|---------------------------------------------|------------------------------------------------------------------------------|----------------------------------------------------------------------------------------------------|
| ▋┻┹┦。                                       |                                                                              | Search                                                                                                    |
| Home Products                               | Services & industry solutions                                                | Izmaiņas pirkšanas pasūtījumā                                                                                                    |
| Web Order and<br>Invoice (WOI)              | Global procurement > Procurement p<br>> Purchase orders ><br>Purchase orders | Šajā lapā var apskatīt jebkādas pirkšanas pasūtījumā<br>veiktās izmaiņas. Lai atgrieztos iepriekšējā lapā,<br>noklikšķiniet uz saites Atgriezties. |
| News                                        | Change summary                                                               |                                                                                                    |
| WOI terms and<br>conditions                 |                                                                              | * Return                                                                                                    |
| Purchase orders                             | Basic purchase order informat                                                | ion                                                                                                    |
| Invoices and credits                        | Buying company name                                                          | IBM France GP                                                                                                    |
| Rejected invoices                           | Purchase order number                                                        | 4601930214                                                                                                    |
| Remittance advices                          | Purchase order date                                                          | 11/Oct/2007 at 01:00                                                                                                    |
| Protocol reports                            | Last change date                                                             | 24/Dec/2007 at 20:37                                                                                                    |
| Invoice outsourcing<br>agreement            |                                                                              |                                                                                                    |
| Supplier profile                            | Search criteria                                                              |                                                                                                    |
| Customer care                               | View item 🛛 All 💟                                                            |                                                                                                    |
| Feedback                                    | Change date Current                                                          |                                                                                                    |
| Help                                        | Field name All                                                               |                                                                                                    |
| Contacts                                    |                                                                              |                                                                                                    |
| Glossary                                    |                                                                              |                                                                                                    |
| Resource links                              | Use search criteria to update list                                           | of changes. 😡 Help                                                                                                    |
| Purchase order<br>terms and conditions      |                                                                              |                                                                                                    |
|                                             |                                                                              | Help                                                                                                    |
| Related links                               | Changes                                                                      |                                                                                                    |
| Supply portal     IBM Privacy     Statement | Purchase Change Field<br>order item date aname<br>number                     | I ▲ Value after Value<br>e ᢏ change before<br>change                                                                                               |

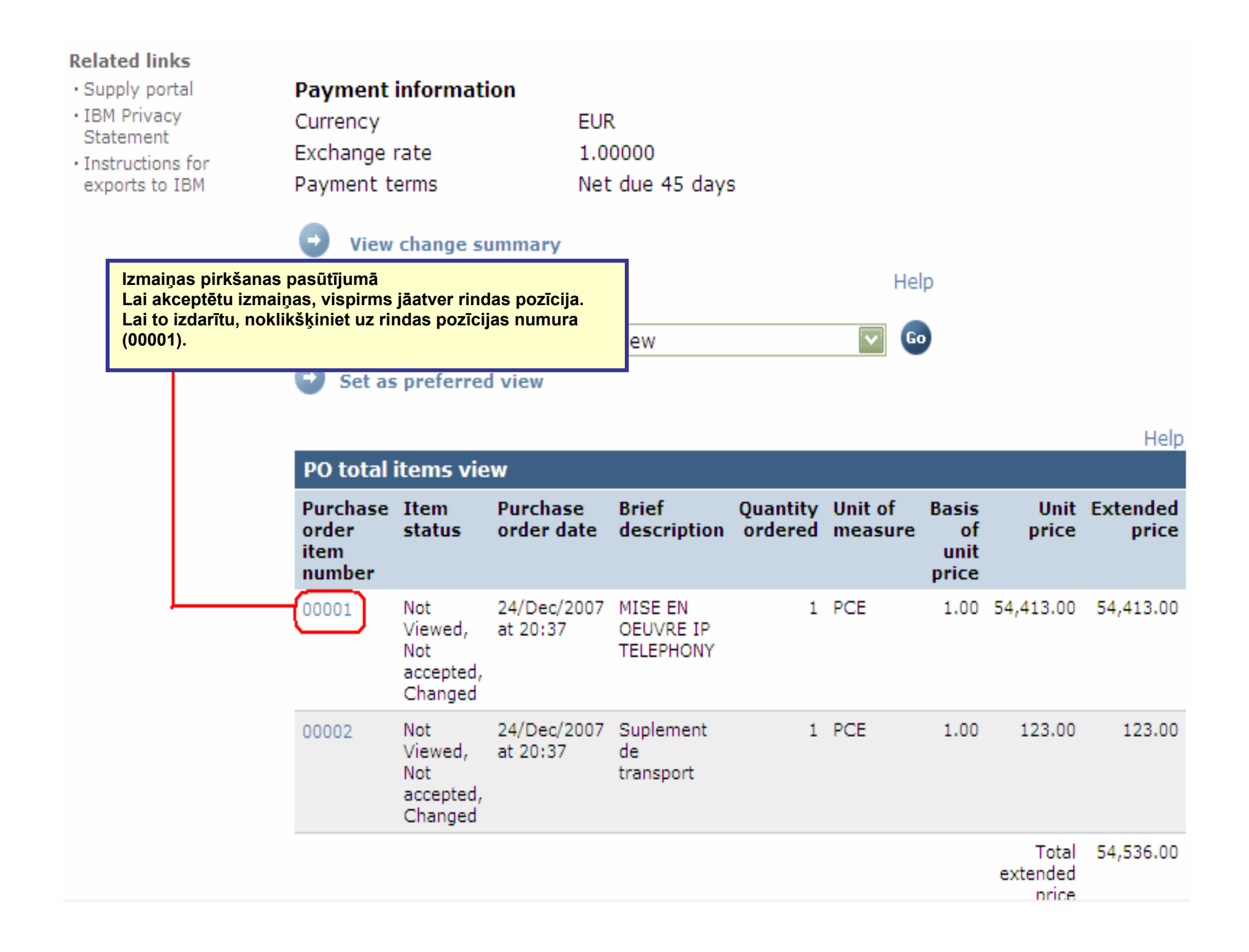

| Web Order and<br>Invoice (WOI)                          | > Purchase orders > Purchase<br>Purchase orders        | order details >                                           |
|---------------------------------------------------------|--------------------------------------------------------|-----------------------------------------------------------|
| WOI terms and conditions                                | Item detail                                            | * Return                                                  |
| Purchase orders                                         |                                                        | Purchase order item text                                  |
| Invoices and credits                                    |                                                        |                                                           |
| Rejected invoices                                       | Purchase order summary                                 |                                                           |
| Remittance advices                                      | Purchase order number                                  | 4601930214                                                |
| Protocol reports                                        | Purchase order date                                    | 11/Oct/2007 at 01:00                                      |
| Invoice outsourcing agreement                           | Last change date<br>Status                             | 24/Dec/2007 at 20:37<br>Not Viewed, Not accepted, Changed |
| Supplier profile                                        | Currency                                               | EUR                                                       |
| Customer care                                           |                                                        |                                                           |
| Feedback                                                |                                                        |                                                           |
| Help                                                    | Purchase order item number                             | 00001                                                     |
| Contacts                                                | Quantity ordered                                       | 1                                                         |
| Glossary                                                | Unit of measure                                        | Izmaiņas pirkšanas pasūtījumā                             |
| Resource links                                          | Basis of unit price                                    | Lai akceptētu izmaiņas, noklikšķiniet uz pogas            |
| Purchase order<br>terms and conditions                  | Unit price<br>Extended price                           |                                                           |
|                                                         | Brief description                                      | MISE EN OEUVRE IP TELEPHONY                               |
| • Supply portal                                         | Requisition tracking number<br>Requisition item number | E3TLHG002L<br>0                                           |
| Statement                                               | Schedule of delivery                                   |                                                           |
| <ul> <li>Instructions for<br/>exports to IBM</li> </ul> | Delivery date Deliver                                  | ry time Request quantity                                  |
|                                                         | 2007-10-18                                             | 1.00000                                                   |
|                                                         | I accept this item                                     | I do not accept this item                                 |
|                                                         | Contact information Bo                                 | orislav Nikitov                                           |
|                                                         | Phone 35                                               | 59-24039567                                               |

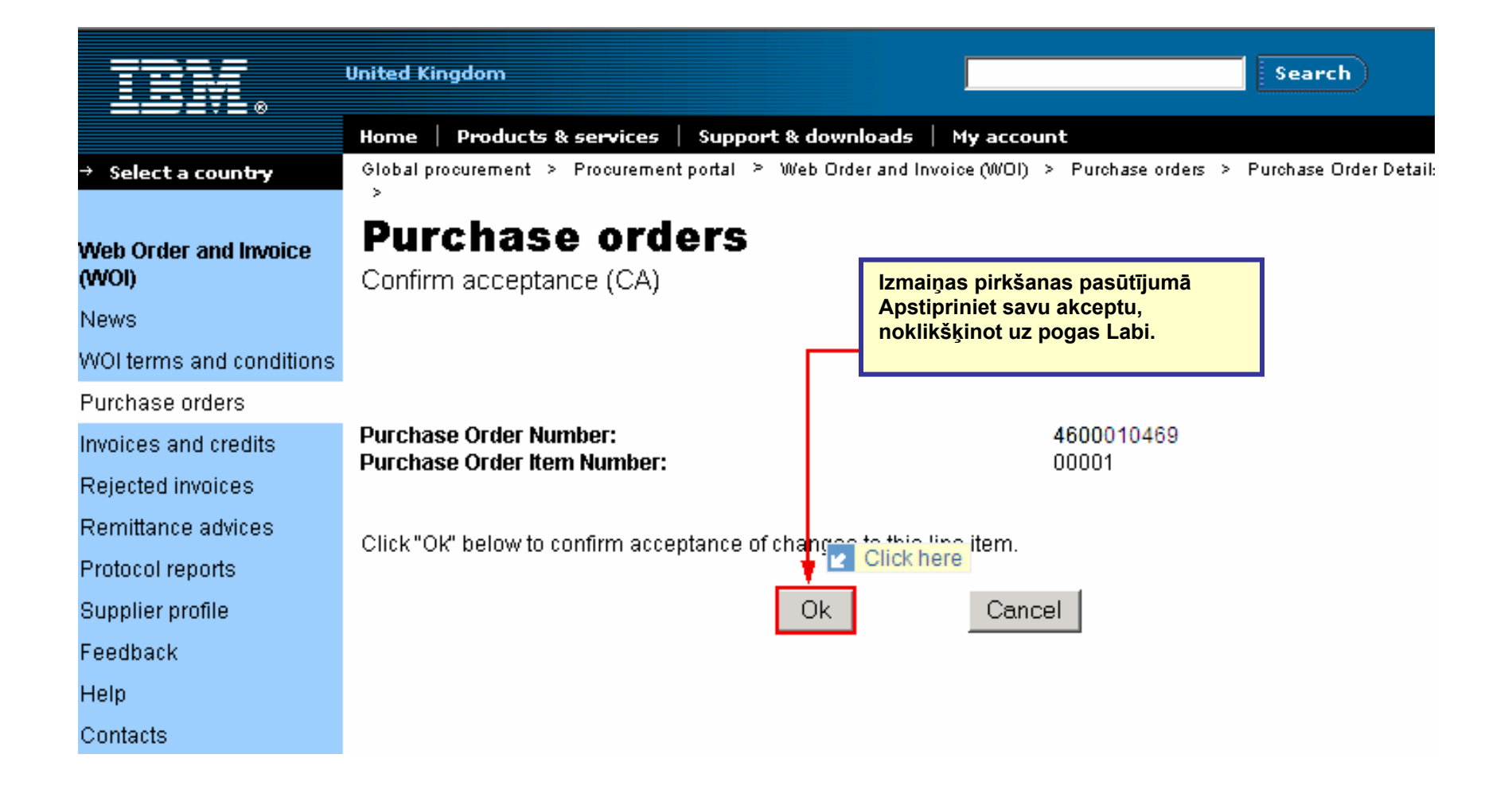

Tagad izmaiņas pirkšanas pasūtījumā ir akceptētas. Ritiniet šo lapu uz leju.

| Supplier profile                                        | Last change date                                 | 24/Dec/2007 at 20:37                 |                                                                           |  |  |  |
|---------------------------------------------------------|--------------------------------------------------|--------------------------------------|---------------------------------------------------------------------------|--|--|--|
| Customer care                                           | Status                                           | Not viewed                           | Help                                                                      |  |  |  |
| Feedback                                                |                                                  |                                      |                                                                           |  |  |  |
| Help                                                    | -                                                |                                      |                                                                           |  |  |  |
| Contacts                                                |                                                  |                                      |                                                                           |  |  |  |
| Glossary                                                | Supplier                                         | TEST SUPPLIER                        |                                                                           |  |  |  |
| Resource links                                          | Supplier name                                    | LIMITED                              |                                                                           |  |  |  |
| Purchase order<br>terms and conditions                  | Supplier number                                  | 1000236178                           | Help                                                                      |  |  |  |
| Related links • Supply portal                           | Payment information                              | Tā kā main<br>akceptēts,<br>iespēju. | ītais pirkšanas pasūtījums tagad ir<br>var izmantot faktūrrēķina izveides |  |  |  |
| Statement                                               | Currency                                         | EUR                                  |                                                                           |  |  |  |
| <ul> <li>Instructions for<br/>exports to IBM</li> </ul> | Payment terms                                    | Net due 45 days                      |                                                                           |  |  |  |
|                                                         | View change sum                                  | mary                                 |                                                                           |  |  |  |
|                                                         | Simulate create invoice from purchase order Help |                                      |                                                                           |  |  |  |
|                                                         | Simulate create in                               | voice from purchase order            | Help                                                                      |  |  |  |

| PO total                            | items vi       | ew                      |                      |                     |                    |                              |               | Help              |
|-------------------------------------|----------------|-------------------------|----------------------|---------------------|--------------------|------------------------------|---------------|-------------------|
| Purchase<br>order<br>item<br>number | Item<br>status | Purchase<br>order date  | Brief<br>description | Quantity<br>ordered | Unit of<br>measure | Basis<br>of<br>unit<br>price | Unit<br>price | Extended<br>price |
| 00001                               | Not<br>Viewed, | 24/Dec/2007<br>at 20:37 | MISE EN<br>OEUVRE IP | 1                   | PCE                | 1.00                         | 54,413.00     | 54,413.00         |

# FAKTŪRRĒĶINI UN KREDĪTI

Veidojot jaunu faktūrrēķinu vai kredītu, vienmēr jāsāk ar pirkšanas pasūtījumu.

| =====                                  |         |                                |                                    |                                     | In                              | eland [ char            | nge]   Terms | s of use              |     |
|----------------------------------------|---------|--------------------------------|------------------------------------|-------------------------------------|---------------------------------|-------------------------|--------------|-----------------------|-----|
| ▋▋▋▋▓▋⊚                                |         |                                |                                    |                                     |                                 |                         |              | Search                |     |
| Home Products                          | Service | es & industry sol              | utions   Sup                       | port & download                     | s 🕴 My accou                    | int                     |              |                       |     |
|                                        | Global  | procurement >                  | Procurement p                      | ortal > Web Orde                    | er and Invoice                  | (WOI) >                 |              |                       |     |
| Web Order and Invoice<br>(WOI)         | Pu      | rchase c                       | orders                             |                                     |                                 |                         |              |                       |     |
| News                                   | Ideo    | Faktūrrēķini u                 | ın kredīti                         |                                     |                                 | he desired              |              |                       |     |
| WOI terms and<br>conditions            | list c  | Šajā nodarbīb<br>nr. 460207380 | bā jūs izveidos<br>16 faktūrrēķina | sit pirkšanas pas<br>a paraugu.     | ūtījuma                         | ne desired              |              |                       |     |
| Purchase orders                        |         | Lai to izdarītu                | i, vispirms atla                   | asiet pasūtījumu                    | · –                             |                         | -            |                       |     |
| Invoices and credits                   | Sea     | en on                          |                                    | Faktūrrēkini un                     | kredīti                         |                         |              |                       |     |
| Rejected invoices                      | Sele    | ect all                        | <b>⊻</b>                           | Pēc tam noklikš                     | ķiniet uz poga                  | as Izveidot             |              |                       |     |
| Remittance advices                     |         |                                |                                    | faktūrrēķinu no<br>sāktu faktūrrēki | pirkšanas pas<br>na izveides pr | sūtījuma, la<br>rocesu. | l            |                       |     |
| Protocol reports                       |         | Open 🛛 🔁 Vie                   | ew printer fr                      | ienaly Help                         |                                 |                         |              |                       |     |
| Invoice outsourcing<br>agreement       |         | Simulate crea                  | te invoice fr                      | om purchase o                       | rder                            |                         |              |                       |     |
| Supplier profile                       |         |                                |                                    |                                     |                                 | Help                    |              |                       |     |
| Customer care                          | Pure    | chase order se                 | earch results                      | 5                                   |                                 | noip                    |              |                       |     |
| Feedback                               |         | Purchase 🔺                     | Supplier 🔺                         | Buying                              | Original 🔺                      | Last                    | Status       | Accepted              | In  |
| Help                                   |         | order 🖕                        | number 🖕                           | company 📮                           | purchase 🖕                      | change                  | <b>•</b>     | purchase              | sta |
| Contacts                               |         | number                         |                                    | name                                | date                            | date                    |              | item                  |     |
| Glossary                               |         |                                |                                    |                                     |                                 |                         |              | changes               |     |
| Resource links                         | L       | 4602073806                     | 1000295660                         | IBM Belgium<br>BE0405912336         | 22/May/2008<br>at 01:00         |                         | Viewed       | 1 item(s)<br>accepted |     |
| Purchase order terms<br>and conditions |         |                                |                                    |                                     |                                 |                         |              | of 1 Item<br>total    |     |
|                                        | 0       | 4601495201                     | 1000295660                         | IBM Belgium<br>BE0405912336         | 18/Oct/2005<br>at 01:00         |                         | Viewed       | 1 item(s)<br>accepted | An  |
| • IBM Privacy Statement                |         |                                |                                    |                                     |                                 |                         |              | of 1 Item<br>total    |     |

| ==:: <i>=</i>                                                                                       | Ireland [change]   Terms of use                                                                                                    |
|----------------------------------------------------------------------------------------------------|----------------------------------------------------------------------------------------------------|
| ▋▋▋▓▋◎                                                                                              | Search                                                                                                    |
| Home Products                                                                                       | Services & industry solutions Support & downloads My account                                                                                                    |
| Web Order and Invoice<br>(WOI)                                                                      | Global procurement > Procurement porta<br>Invoices and credits<br>Initial definitions (BE)<br>Faktūrrēķini un kredīti<br>Pašlaik esat atvēris faktūrrēķina galveno ekrānu. Tā kā<br>faktūrrēķins ir izveidots, izmantojot pirkšanas<br>pasūtījumu, redzēsit, ka vairāki lauki jau ir aizpildīti. |
| News<br>WOI terms and<br>conditions                                                                 | Note - This browser session will be terr<br>30 minutes.<br>The fields indicated with an estavish (*) are required                                                                                                    |
| Purchase orders<br>Invoices and credits                                                             | Help                                                                                                    |
| Rejected invoices<br>Remittance advices<br>Protocol reports                                         | Bill to name IBM Belgium BE0405912336<br>Purchase order number 4602073806<br>Purchase order date 22 May 2008                                                                                                    |
| Invoice outsourcing<br>agreement                                                                    | Supplier invoice date*       5 V / August V / 2008 V         Tax date*       5 V / August V / 2008 V                                                                                                    |
| Supplier profile<br>Customer care<br>Feedback                                                       | <ul> <li>Invoice type*</li> <li>Select one</li> <li>Simulate continue</li> <li>Credit<br/>Invoice</li> <li>Help</li> </ul>                                                                                                    |
| Help                                                                                                |                                                                                                    |
| Contacts Faktūrrē<br>Glossary Faktūrrē<br>Resource links Nodokļa<br>Purchase orde<br>and conditions | ķini un kredīti<br>ķina izveides datums. Faktūrrēķina izveides datums. Šo datumu var mainīt. Noklusējuma datums ir šodienas<br>termiņš. Datums, pēc kura pircēja puse var pieprasīt PVN atmaksu. Mainīt šo termiņu nav nepieciešams.<br>ķina tips. Faktūrrēķins vai kredīts.                     |

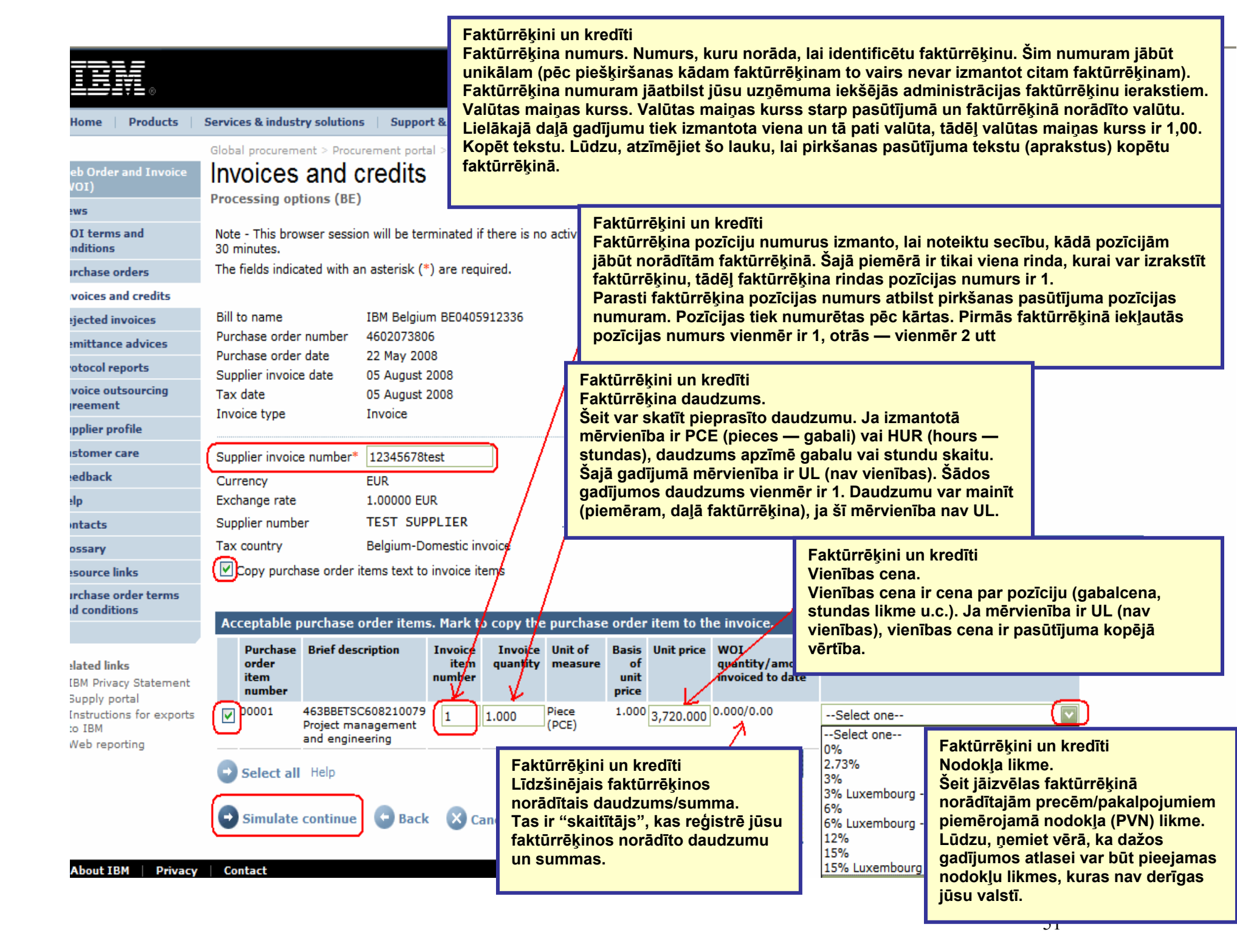

|                                                                                           |                                                         |                                    |                                             |                         |                    | I                            | reland [chan                | ige]   Terms of use                        |               |                    |                          |
|-------------------------------------------------------------------------------------------|---------------------------------------------------------|------------------------------------|---------------------------------------------|-------------------------|--------------------|------------------------------|-----------------------------|--------------------------------------------|---------------|--------------------|--------------------------|
| ▋▋▋▋                                                                                      |                                                         |                                    |                                             |                         |                    |                              |                             | Search                                     |               |                    |                          |
| Home Products                                                                             | Services & indu                                         | istry soluti                       | ions   Suppo                                | ort & down              | loads   N          | ly accou                     | int                         |                                            |               |                    |                          |
| Web Order and Invoice<br>(WOI)<br>News<br>WOI terms and                                   | Global procure<br>Invoices<br>Create from<br>Taxes have | ment > Pro<br>S and<br>PO (BE)     | ocurement por<br>Credits                    | tal > Web<br>Somaticall | Order and          | Invoice                      | (WOI) >                     |                                            |               |                    |                          |
| conditions                                                                                | Note - This br                                          | rowser sea                         | ssion will be te                            | rminated                | if there is n      | o activi                     | ty within                   |                                            |               |                    |                          |
| Purchase orders                                                                           | 30 minutes.                                             |                                    |                                             |                         |                    |                              |                             |                                            |               |                    |                          |
| Invoices and credits                                                                      | The fields ind                                          | licated with                       | h an asterisk (                             | (*) are rec             | juired.            |                              |                             |                                            |               |                    |                          |
| Rejected invoices                                                                         |                                                         |                                    |                                             |                         |                    |                              | Help                        |                                            |               |                    |                          |
| Remittance advices                                                                        | Bill to name                                            |                                    | IBM Belgiu                                  | im BE0405               | 912336             | Fak                          | tūrrēkini u                 | n kredīti                                  |               |                    |                          |
| Protocol reports                                                                          | Purchase ord                                            | ler numbe                          | r 460207380                                 | 06                      |                    | leve                         | erosit, WPF                 | lietojumprogran                            | nma ir aut    | omāti              | ski                      |
| Invoice outsourcing<br>agreement                                                          | Supplier invo                                           | ier date<br>vice date              | 22 May 20<br>05 August                      | 08<br>2008              |                    | apr<br>sun                   | ēķinājusi fa<br>nmas iau e  | aktūrrēķina un no<br>sat ievadījis.        | odokļa su     | nmas               | . Šīs                    |
| Supplier profile                                                                          | Tax date                                                |                                    | 05 August                                   | 2008                    |                    | Lai                          | mainītu jel                 | okādus datus, no                           | klikšķinie    | t uz p             | ogas Rediģēt             |
| Customer care                                                                             | Invoice type                                            |                                    | Invoice                                     |                         |                    | poz                          | īcijas. Ja n                | enorādāt PVN/no                            | dokļa likr    | ni, jāi            | evada tā                 |
| Feedback                                                                                  | Supplier invo                                           | ice numbe                          | er 12345678                                 | TEST                    |                    | ska                          | esis. To ar<br>tītu. kā var | mainīt informāci                           | iu par poz    | s ekrai<br>zīciiu. | na. Lai<br>noklikškiniet |
| Help                                                                                      | Currency                                                |                                    | EUR                                         |                         |                    | uz p                         | oogas Redi                  | iģēt pozīcijas.                            |               | <b>j</b> ,         | ····                     |
| Contacts                                                                                  | Exchange rat                                            | te                                 | 1.00000 E                                   | UR                      |                    |                              |                             |                                            |               |                    |                          |
| Glossary                                                                                  | Supplier num                                            | nber                               | 100029566                                   | 50 TEST                 | SUPPLIER           |                              |                             |                                            |               |                    |                          |
| Resource links                                                                            | Tax country                                             |                                    | Belgium-D                                   | omestic in              | voice              |                              |                             |                                            |               |                    |                          |
| Purchase order terms<br>and conditions                                                    |                                                         |                                    |                                             |                         |                    |                              |                             |                                            |               |                    | Help                     |
|                                                                                           | Invoice items                                           | s (1)                              |                                             |                         |                    |                              |                             |                                            |               | Curre              | ncy (EUR)                |
| Related links<br>• IBM Privacy Statement<br>• Supply portal<br>• Instructions for exports | Invoice Pu<br>item or<br>number ite<br>nu               | urchase l<br>rder d<br>em<br>umber | Brief<br>description                        | Invoice<br>quantity     | Unit of<br>measure | Basis<br>of<br>unit<br>price | Unit price                  | WOI<br>quantity/amount<br>invoiced to date | Item<br>total | Tax<br>rate        | Tax<br>amount            |
| to IBM<br>• Web reporting                                                                 | 001 00                                                  | 0001 F                             | Project<br>management<br>and<br>engineering | 1.000                   | Piece<br>(PCE)     | 1.000                        | 3,720.000                   | 0.000/0.00                                 | 3,720.00      | 21%                | 781.20                   |
|                                                                                           | Simulat                                                 | e edit ite                         | ems                                         |                         |                    |                              |                             | Help                                       |               |                    |                          |

| Invoice total                                                                                                    |                                                                                                    |                                                                                                    |                                                                                                    |                                                                                                    |                                                                                     |
|----------------------------------------------------------------------------------------------------|----------------------------------------------------------------------------------------------------|----------------------------------------------------------------------------------------------------|----------------------------------------------------------------------------------------------------|----------------------------------------------------------------------------------------------------|-------------------------------------------------------------------------------------|
| Invoice items total                                                                                                    |                                                                                                    | Currency (EUR)<br>3,720.00                                                                              |                                                                                                    |                                                                                                    |                                                                                     |
| Tax total                                                                                                    |                                                                                                    | 781.20                                                                                                  |                                                                                                    |                                                                                                    |                                                                                     |
| Invoice total                                                                                                    |                                                                                                    | 4,501.20                                                                                                |                                                                                                    |                                                                                                    |                                                                                     |
| Control amounts<br>Control tax value*<br>Control total invoice value                                                                                                    | 781.20<br>* 4,501.20                                                                                                    | Faktūrrēķini u<br>Pēc tam tiek a<br>papildu lauki:<br>Šie lauki ir jāa<br>summa, kāda<br>kontrolvērtība | n kredīti<br>prēķināta faktūrrēķina kopsur<br>Nodokļa kontrolvērtība un Fa<br>izpilda manuāli. Laukā Nodok<br>tā ir aprēķināta faktūrrēķinā. L<br>jāievada faktūrrēķina kopsun                         | nma un faktūrrēķin<br>ktūrrēķina kopsum<br>ļa kontrolvērtība jā<br>.aukā Faktūrrēķina<br>nma (kopā ar nodok         | ā tiek parādīti divi<br>mas kontrolvērtība.<br>ievada nodokļa<br>kopsummas<br>(li). |
| Buying company tax inf<br>VAT registration number                                                                                                    | formation<br>BE0405912336                                                                                                    |                                                                                                    |                                                                                                    |                                                                                                    |                                                                                     |
| Supplier tax informatio                                                                                                    | n                                                                                                    |                                                                                                    |                                                                                                    |                                                                                                    |                                                                                     |
| VAT registration number*                                                                                                    | BE0087654321                                                                                                    |                                                                                                    |                                                                                                    |                                                                                                    |                                                                                     |
| Structured communication                                                                                                    | number                                                                                                    |                                                                                                    |                                                                                                    |                                                                                                    |                                                                                     |
| Administrative contact<br>The fields indicated with an<br>transaction; other fields an<br>the required information, p<br>return to the previous page<br>displaying this page. | n asterisk (*) are required to co<br>e optional. If you do not want t<br>please use the "Back" button on<br>e, or close the window or brows | omplete this<br>o provide us with<br>your browser to<br>ser session that is                             | Faktūrrēķini un kredīti<br>PVN reģistrācijas numurs. Š<br>numurs. Tā ir juridiska pras<br>norādīts pārdevēja PVN reģ<br>tiks noraidīti.<br>Norādījumi par faktūrrēķinu<br>norādījumus par faktūrrēķinu | Šeit jānorāda PVN r<br>ība. Faktūrrēķini, k<br>istrācijas numurs, l<br>. Šeit var pievienot<br>nu. Tas nav jādara o | eģistrācijas<br>uros nebūs<br>korporācijā IBM<br>komentārus vai<br>obligāti.        |
| Name*                                                                                                    | Contact Person                                                                                                    | /                                                                                                    |                                                                                                    |                                                                                                    |                                                                                     |
| Communications method*                                                                                                    | Contact by E-mail                                                                                                    | /                                                                                                    | Faktūrrēķini un kredīti<br>Šajos laukos jāporāda det                                                                                                    | alizāta                                                                                                    |                                                                                     |
| Phone number or e-mail*                                                                                                    | contact@company.com                                                                                                    |                                                                                                    | kontaktinformācija Šī deta<br>kontaktinformācija tiks izm                                                                                                    | ilizētā<br>nantota tikai tad,                                                                                       |                                                                                     |
| Invoice instructions                                                                                                    |                                                                                                    |                                                                                                    | ja saistībā ar takturreķinu<br>kādi iautāiumi.                                                                                                    | bus radusies                                                                                                    |                                                                                     |
| Header text (P)<br>Sourcing Buyer: Steven B                                                                                                    | auweraerts                                                                                                    |                                                                                                    |                                                                                                    |                                                                                                    |                                                                                     |

| Tuuring ingung addus  |                             |                                                                                      |
|-----------------------|-----------------------------|--------------------------------------------------------------------------------------|
| Invoice issuer addre  | Balaium (BS)                |                                                                                      |
| Country/Region*       | Beigium(BE)                 | <b>G</b> O                                                                           |
| Name/Address*         | TEST SUPPLIER               |                                                                                      |
| Name2                 |                             | Faktūrrēkini un kredīti                                                              |
| Address1              | LONG STREET 62.             | Šajos laukos jāievada jūsu uzņēmuma<br>adrese, Lielākajā daļā gadījumu šie lauki jau |
| Address2              |                             | būs aizpildīti.                                                                      |
| Address3              |                             |                                                                                      |
| Address4              |                             |                                                                                      |
| PO box                |                             |                                                                                      |
| City                  | BRUXELLES                   |                                                                                      |
| District              |                             |                                                                                      |
| State/Region/Province |                             |                                                                                      |
| Postal code*          | 1070                        |                                                                                      |
| Bill to address       |                             |                                                                                      |
| Country/Region        | Belgium(BE)                 |                                                                                      |
| Name/Address          | IBM Belgium nv/sa           |                                                                                      |
| Name2                 | IBM Belgium NV/SA           | Faktūrrēķini un kredīti                                                              |
| Address1              | Avenue du Bourget (Iaan) 42 | Rēkina nosūtīšanas adreses datus                                                     |
| Address3              |                             | nevar mainīt.                                                                        |
| Address4              |                             |                                                                                      |
| PO box                |                             |                                                                                      |
| City                  | Bruxelles/Brussel           |                                                                                      |
| District              |                             |                                                                                      |
| State/Region/Province |                             |                                                                                      |
| Postal code           | B-1130                      |                                                                                      |

| Ship to address       |                             |                                                                                                    |                                                                                                    |
|-----------------------|-----------------------------|----------------------------------------------------------------------------------------------------|----------------------------------------------------------------------------------------------------|
| Country/Region*       | Belgium(BE)                 | 🔽 😡                                                                                                    |                                                                                                    |
| Name/Address*         | IBM                         | Faktūrrēķini un kredīti                                                                                  |                                                                                                    |
| Name2                 |                             | Šī ir piegādes adrese. Vieta,<br>kurā ir pasūtītas preces. Tā                                            |                                                                                                    |
| Address1              | Bourgetlaan 42              | atbilst piegādes adresei.                                                                                |                                                                                                    |
| Address2              |                             |                                                                                                    |                                                                                                    |
| Address3              | Attn: Mathieu, Anouchk      | Faktūrrēķini un kredīti<br>Iesniegt. Izmantojiet šo pogu, lai 1<br>Saglabāt kā maļarakatu. Izmantai      | aktūrrēķinu nosūtītu korporācijai IBM.                                                                       |
| Address4              |                             | Saglabāt kā meinrakstu. izmantoj<br>Saglabātos faktūrrēķinus var izgū<br>Saglabāt kā nokļusējumu. izmant | t WPF galvenā ekrāna sadaļā Faktūrrēķini un kredīti.<br>piot šo pogu, tiek saglabāta poklusējuma informācija |
| PO box                |                             | (nodokļu maksātāja reģistrācijas<br>informācija automātiski tiks parād                                   | numurs, nosaukums, adrese u.c.). Pēc saglabāšanas šī<br>Jīta visos nākamaios faktūrrēkinos.                  |
| City                  | Brussel                     | Atcelt. Izmantojot šo pogu, faktūr<br>noklikškināšanas uz šīs pogas uz                                   | rēķins netiek ne saglabāts, ne iesniegts. Pēc<br>reiz tiks atvērts WPF galvenais ekrāns.                     |
| District              |                             | Atiestatīt. Izmantojot šo pogu, tik<br>*** Pogu Atcelt un Atiestatīt lietoji                             | s nodzēsti jebkādi faktūrrēķinā ievadītie dati.<br>et piesardzīgi.***                                        |
| State/Region/Province | Vlaams Brabant(VBR)         |                                                                                                    |                                                                                                    |
| Postal code*          | 1130                        |                                                                                                    |                                                                                                    |
| Simulate submit       | 🕞 Back 🛛 🗙 Cancel 🗧         | Reset Help                                                                                               |                                                                                                    |
| Simulate save as      | s draft 🛛 🕤 Simulate save a | as a default                                                                                             |                                                                                                    |

|                                                                                | Ireland [change]   Terms of use                                                                                                    |
|--------------------------------------------------------------------------------|----------------------------------------------------------------------------------------------------|
|                                                                                | Search                                                                                                    |
| Home Products                                                                  | Services & industry solutions   Support & downloads   My account                                                                                                    |
|                                                                                | Global procurement > Procurement portal > Web Order and Invoice (WOI) >                                                                                                    |
| Web Order and Invoice<br>(WOI)                                                 | Invoices and credits                                                                                                    |
| News                                                                           | Confirm submission (BE)                                                                                                    |
| WOI terms and conditions                                                       | Note - This browser session will be terminated if there is no activity within 30 minutes.                                                                                         |
| Purchase orders                                                                | As a reminder, you are responsible for storing a copy of the invoice for                                                                                                    |
| Invoices and credits                                                           | copy of the invoice for future reference.                                                                                                    |
| Rejected invoices                                                              | Purchase order number 4602073806                                                                                                    |
| Remittance advices                                                             | Supplier invoice date 05 August 2008                                                                                                    |
| Protocol reports                                                               | Supplier invoice number 12345678TEST                                                                                                    |
| Invoice outsourcing<br>agreement                                               | Invoice total 4,501.20 (EUR)<br>Exchange rate 1.00000                                                                                                    |
| Supplier profile                                                               | Warning messages :                                                                                                    |
| Customer care                                                                  | Message 1: The item text for item 001 has not been edited.                                                                                                    |
| Feedback                                                                       | Co-contractant statement No                                                                                                    |
| Help                                                                           | Tax to pay by the co-contractant. VAT Code art 51§ 2                                                                                                    |
| Contacts                                                                       |                                                                                                    |
| Glossary                                                                       | Simulate Ok Simulate ok and print Sack Cancel                                                                                                    |
| Resource links                                                                 |                                                                                                    |
| Purchase order terms<br>and conditions                                         | Faktūrrēķini un kredīti<br>Šajā ekrānā jums lūgs apstiprināt, vai vēlaties iesniegt<br>faktūrrēķinu korporācijai IBM. Noklikšķiniet uz pogas Labi,<br>lai iesniegtu faktūrrēķinu. |
| Related links <ul> <li>IBM Privacy Statement</li> <li>Supply portal</li> </ul> |                                                                                                    |

Supply portal
 Instructions for exports

Pēc tam faktūrrēķins tiek nosūtīts korporācijai IBM un atkal tiek atvērts WPF galvenais ekrāns. Saglabātos un/vai nosūtītos faktūrrēķinus var izgūt, noklikšķinot uz Faktūrrēķini un kredīta pieprasījumi.

| ====                                        |         |         |                                           |                         |              |                              | Ireland          | d [ change]   ]   | Ferms of use       |               |
|---------------------------------------------|---------|---------|-------------------------------------------|-------------------------|--------------|------------------------------|------------------|-------------------|--------------------|---------------|
|                                             |         |         |                                           |                         |              |                              |                  |                   | Search             |               |
| Home Proc                                   | ducts   | Service | s & industry s                            | olutions                | Support      | & downloads                  | My account       |                   |                    |               |
|                                             |         | Global  | procurement                               | > Procure               | ment portal  | > Web Order ar               | nd Invoice (WOI  | () >              |                    |               |
| Web Order and I<br>(WOI)                    | nvoice  | Invo    | oices a                                   | nd cr                   | edits        |                              |                  |                   |                    |               |
| News                                        |         | This \  | Neb page sup                              | ports the               | creation of  | new invoices or              | credits to the l | uvina             |                    |               |
| WOI terms and<br>conditions                 |         | comp    | any. In additi<br>bany identifyi          | on, previo<br>ng the ap | propriate s  | earch criteria.              | credits may be   | Jaying            |                    |               |
| Purchase orders                             |         | The f   | ields indicated                           | l with an a             | asterisk (*) | are required.                |                  |                   |                    |               |
| Invoices and cre                            | dits    |         |                                           |                         |              |                              |                  |                   |                    |               |
| Rejected invoice                            | 5       | Bill to | name                                      | Select of               | one          | ~                            | 1                |                   |                    |               |
| Remittance advic                            | ces     | Supp    | lier number                               | 10001329                | 44 TEST S    | UPPLIER                      | -                |                   |                    |               |
| Protocol reports                            |         | To cr   | eate an invoid                            | ce for a pu             | urchase ord  | ler, go to: <u>Purch</u>     | ase orders       |                   |                    |               |
| Invoice outsourc<br>agreement               | ing     | 0       | Simulate create invoice from scratch Help |                         |              |                              |                  |                   |                    |               |
| Supplier profile                            |         |         |                                           |                         |              |                              |                  |                   |                    |               |
| Customer care                               |         | Sear    | ch on                                     |                         |              | -                            |                  |                   |                    |               |
| Feedback                                    |         | Sele    | ct all                                    |                         |              | Go Help                      |                  |                   |                    |               |
| Help                                        |         |         |                                           |                         |              |                              |                  |                   |                    |               |
| Contacts                                    |         |         | View printer                              | friendly                | Sin          | nulate edit                  | Simulate c       | opy to new i      | ivoice             |               |
| Glossary                                    |         |         | -                                         | -                       |              |                              |                  |                   |                    |               |
| Resource links                              |         |         | Download si                               | gned/sto                | ored invoi   | ce 💽 Simul                   | late delete      | Help              |                    |               |
| Purchase order t                            | erms    |         |                                           |                         |              |                              |                  | Help              |                    |               |
| and conditions                              |         | Invo    | pice and cre                              | dit searc               | h results:   |                              |                  |                   |                    |               |
|                                             |         |         | Supplier                                  | 🔺 Su                    | upplier 🔺    | Supplier                     | Purchase 🔺       | Buying 🔺          | Status 🔺           | Mark          |
| Related links IBM Privacy Sta Supply portal | tement  |         | invoice<br>number                         | ↓ inv<br>da             | voice 🗸      | invoice<br>submitted<br>date | order<br>number  | company<br>name   | *                  | for<br>deleti |
| Instructions for<br>to IBM                  | exports | 0       | 1000018468                                | 02                      | /Jan/2008    | 02/Jan/2008<br>at 15:10      | 4601969555       | IBM<br>Germany GP | Arrived<br>Signed  |               |
| Web reporting                               |         | 0       | 1000018468                                | 02                      | /Jan/2008    | 02/Jan/2008<br>at 15:51      | 4601969516       | IBM<br>Germany GP | Rejected<br>Signed |               |

## PIEGĀDĀTĀJA PROFILS

| =====                                   | Irela                                                                              | nd [change]                               | Terms of use                                      |                                         |
|-----------------------------------------|------------------------------------------------------------------------------------|-------------------------------------------|---------------------------------------------------|-----------------------------------------|
| ▋▋▋₹▌◎                                  |                                                                                    |                                           | Search                                            |                                         |
| Home Products                           | Services & industry solutions Support & downloads                                  | My account                                | t                                                 |                                         |
|                                         | Global procurement > Procurement portal > Web Order and Inv                        | oice (WOI)                                |                                                   |                                         |
| Web Order and<br>Invoice (WOI)          | Supplier profile                                                                   |                                           |                                                   |                                         |
| WOI terms and conditions                | This Web page allows a supplier to set several parameter specific supplier number. | s for a                                   |                                                   |                                         |
| Purchase orders<br>Invoices and credits | The fields indicated with an asterisk (*) are Lielākajā d                          | ı profils<br>ā sarakstā iz<br>aļā gadījum | zvēlieties piegādātāja<br>u izvēlei ir pieejams t | a numuru.<br>ikai viens                 |
| Rejected invoices                       | Supplier number*                                                                   |                                           |                                                   |                                         |
| Remittance advices                      | 1000132944/ SUPPLIER_Cathedral                                                     | _                                         |                                                   |                                         |
| Protocol reports                        |                                                                                    | — Piegā<br>GMT r                          | dātāja profils<br>pobīde apzīmē jūsu p            | ašreizējo laika joslu                   |
| Invoice outsourcing<br>agreement        | Set GMT offset*                                                                    | Tā kā<br>lietots                          | WPF lietojumprogram<br>rīks. šajā laukā veik      | mma ir visā pasaulē<br>tais iestatījums |
| Supplier profile                        | GMT Dublin,Lisbon, London (GMT)                                                    | Inoteik                                   | s dokumentu laikspi                               | edolu, tiklīdz tie būs                  |
| Customer care                           | Set e-mail alert*                                                                  | redza                                     |                                                   |                                         |
| Feedback                                |                                                                                    | gādātāja pro                              | ofils                                             |                                         |
| Help                                    | jau                                                                                | velaties saņo<br>nu dokumen               | emt e-pasta paziņoju<br>itu (piemēram, pirkša     | mus par<br>anas                         |
| Contacts                                | Distribution list for e-mail alerts pas                                            | ūtījumu) sa                               | ņemšanu savā WPF p                                | pastkastē,                              |
| Glossary                                | user1@company.com, user2@company.com                                               | ta adresi, uz                             | emak esosaja lauka i<br>z kuru jānosūta šie p     | azinojumi.                              |
| Resource links                          | Var                                                                                | ievadīt vair                              | ākas adreses, tās ato                             | lalot ar                                |
| Purchase order<br>terms and conditions  | kor                                                                                | iatu.                                     |                                                   |                                         |

Noklikšķiniet uz pogas Saglabāt profila izmaiņas, lai saglabātu savu profilu.

### **PROTOKOLA ATSKAITE**

| =====                          |                                                                         | Ireland [chang                                                                                                    | ge]   Terms of use |  |  |  |
|--------------------------------|-------------------------------------------------------------------------|----------------------------------------------------------------------------------------------------|--------------------|--|--|--|
| ▋▋▋₹■◎                         |                                                                         |                                                                                                    | Search             |  |  |  |
| Home Products                  | Services & industry solutions                                           | Support & downloads 👘 My acco                                                                                                    | unt                |  |  |  |
|                                | Global procurement > Procurement p                                      | ortal >                                                                                                    |                    |  |  |  |
| Web Order and<br>Invoice (WOI) | Web Order and Invo                                                      | bice (WOI)                                                                                                    |                    |  |  |  |
| News                           | Welcomenewuser@company.comt                                             | to WOI                                                                                                    |                    |  |  |  |
| WOI terms and conditions       | If you are not new user @company.<br>supply portal                      | com <u>click here</u> to return to the                                                                                                    |                    |  |  |  |
| Purchase orders                |                                                                         |                                                                                                    | Socurity Noto: To  |  |  |  |
| Invoices and credits           | for p Šajā nodarbībā jūs uzzināsit, kā                                  | veidot protokola atskaites. Šādu                                                                                                    | protect your       |  |  |  |
| Rejected invoices              | mani faktūrrēķinus izrakstāt Šveicē, E                                  | atskaišu izveide ir juridiska prasība vairākās Eiropas valstīs. Ja<br>faktūrrēķinus izrakstāt Šveicē, Beļģijā, Nīderlandē, Vācijā vai<br>Francijā esoša uzņēmuma vārdā, uz jums attiecas šo protokola<br>atskaišu izveide. Ja faktūrrēķinus izrakstāt tāda uzņēmuma vārdā, |                    |  |  |  |
| Remittance advices             | Supp Francijā esoša uzņēmuma vārda<br>atskaišu izveide. Ja faktūrrēķinu |                                                                                                    |                    |  |  |  |
| Protocol reports               | kurš neatrodas nevienā no šīm<br>Lai sāktu darbu, noklikšķiniet uz      | valstīm, varat izlaist šo nodarbību.<br>z saites Protokola atskaites.                                                                                                    | down all web       |  |  |  |
| Invoice outsourcing agreement  | Ther                                                                    | La suku darbu, nokiksşinict uz sakes i rotokola atskakes.                                                                                                    |                    |  |  |  |
| Supplier profile               | Site                                                                    |                                                                                                    | logged off the IBM |  |  |  |
| Customer care                  | WOI terms and conditions                                                | Invoice outcourging parcoment                                                                                                    | Internet Password  |  |  |  |
| Feedback                       | View and print WOI terms and                                            | View and print invoice                                                                                                    | some other person  |  |  |  |
| Help                           | conditions.                                                             | outsourcing agreement.                                                                                                    | could use your     |  |  |  |
| Contacts                       | Purchase orders                                                         | Supplier profile                                                                                                    | workstation to     |  |  |  |
| Glossary                       | Sort, search, list, accept, reject                                      | View and change your supplier                                                                                                    | uccess wor.        |  |  |  |
| Resource links                 | and print purchase orders. Also,<br>create advance shipment             | profile.                                                                                                    |                    |  |  |  |
| Purchase order                 | notifications and invoices from                                         | Feedback                                                                                                    |                    |  |  |  |

| =====                          |                                                                           | Ireland [ change]   Terms of use                                                                                                    |  |  |  |
|--------------------------------|---------------------------------------------------------------------------|----------------------------------------------------------------------------------------------------|--|--|--|
| @                              |                                                                           | Search                                                                                                    |  |  |  |
| Home Products                  | Services & industry solutions   Support & downloads                       | My account                                                                                                    |  |  |  |
|                                | Global procurement > Procurement portal > Web Order                       | and Invoice (WOI) >                                                                                                    |  |  |  |
| Web Order and Invoice<br>(WOI) | Protocol reports                                                          |                                                                                                    |  |  |  |
| News                           | Destand execute and leavily exercised for extrin                          |                                                                                                    |  |  |  |
| WOI terms and<br>conditions    | appropriate search criteria below in order to display the desired list of |                                                                                                    |  |  |  |
| Purchase orders                | protocorreportar                                                          | Protokola atskaites<br>Šajā nodarbībā uzzināsit, kā veidot protokola<br>atskaiti. Lai sāktu darbu, noklikšķiniet uz saites<br>Izveidot jaunu protokola atskaiti. |  |  |  |
| Invoices and credits           | Simulate create new protocol report Help                                  |                                                                                                    |  |  |  |
| Rejected invoices              | Simulate create new protocor report hop                                   |                                                                                                    |  |  |  |
| Remittance advices             | Search on Search for                                                      |                                                                                                    |  |  |  |
| Protocol reports               | Status Not viewed 🗔 👧                                                     | Help                                                                                                    |  |  |  |
| Invoice outsourcing agreement  |                                                                           | псір                                                                                                    |  |  |  |
| Supplier profile               | 🕒 Open Help                                                               |                                                                                                    |  |  |  |
| Customer care                  |                                                                           |                                                                                                    |  |  |  |

|                                                                          | Ireland [change]   Terms of use                                                             |
|--------------------------------------------------------------------------|---------------------------------------------------------------------------------------------|
| ▋▋▋₹▌◎                                                                   | Search                                                                                      |
| Home Products                                                            | Services & industry solutions   Support & downloads   My account                            |
|                                                                          | Global procurement > Procurement portal > Web Order and Invoice (WOI)                       |
| Web Order and<br>Invoice (WOI)                                           | Protocol reports                                                                            |
| News                                                                     | Create                                                                                      |
| WOI terms and<br>conditions                                              | The fields indicated with an asterisk (*) are required.                                     |
| Purchase orders                                                          | Buying company name* IBM United Kingdom GP                                                  |
| Invoices and credits                                                     | Burshaging tax entity*                                                                      |
| Rejected invoices                                                        | Purchasing tax entity Onited Kingdom GB107326000                                            |
| Remittance advices                                                       |                                                                                             |
| Protocol reports                                                         | Administrative contact                                                                      |
| Invoice outsourcing<br>agreement                                         | Name* New User parādīts zemāk redzamajā attēlā.                                             |
| Supplier profile                                                         |                                                                                             |
| Customer care                                                            | Phone number or e-mail* newuser@company.com                                                 |
| Feedback                                                                 |                                                                                             |
| lelp                                                                     | Invoice submission date range                                                               |
| Contacts                                                                 | Start date* 01 V / Jun V / 2008 V Jābūt atlasītam atskaites                                 |
| Glossary                                                                 | End date* 30 👽 / Jun 👽 / 2008 👽 sākuma un beigu datumam.                                    |
| Resource links                                                           |                                                                                             |
| Purchase order<br>terms and conditions                                   | Protocol report create date 06 August 2008                                                  |
|                                                                          | Protocol software version                                                                   |
| Related links • Supply portal • IBM Privacy Statement • Instructions for | number                                                                                      |
| exports to IBM                                                           | Protokola atskaites<br>Lai ģenerētu protokola atskaiti,<br>noklikšķiniet uz pogas lesniegt. |
| About IBM   Privac                                                       | y   Contact                                                                                 |

| ==:: <i>=</i>                 |                                  | Ireland                         | [change]   Terms of use          |
|-------------------------------|----------------------------------|---------------------------------|----------------------------------|
| ▋▋▋▓▋◎                        |                                  |                                 | Search                           |
| Home   Products               | Services & industry solutions    | Support & downloads             | y account                        |
|                               | Global procurement > Procurement | t portal > Web Order and Invoid | e (WOI)                          |
| Web Order and                 | >                                |                                 |                                  |
| Nows                          | Protocol reports                 |                                 | Protokola atskaites              |
| News                          | Confirm submission               |                                 | Ludzu, ritiniet so lapu uz leju. |
| conditions                    | Buying company name              | IBM United Kingdom GP           |                                  |
| Purchase orders               |                                  |                                 |                                  |
| Invoices and credits          | Administrative contact           |                                 |                                  |
| Rejected invoices             | Name                             | New User                        |                                  |
| Remittance advices            | Communications method            | Contact by E-mail               |                                  |
| Protocol reports              | Phone number or e-mail           | newuser@company.com             |                                  |
| Invoice outsourcing agreement |                                  |                                 |                                  |
| Supplier profile              | Invoice submission date ran      | ge                              |                                  |
| Customer care                 | Start date                       | 01 June 2008                    |                                  |
| Feedback                      | End date                         | 30 June 2008                    |                                  |
| Help                          |                                  |                                 |                                  |
| Contacts                      | Bill to addross                  |                                 |                                  |
| Glossary                      | Name/Address                     | IPM UK                          |                                  |
| Resource links                | Name2                            | IBM United Kingdom Limited      |                                  |
| Purchase order                | Address1                         | PO Box 41                       |                                  |
| terms and conditions          | Address2                         | North Harbour                   |                                  |
|                               | Address3                         |                                 |                                  |
| Related links                 | PO box                           |                                 |                                  |
| Supply portal                 | City                             | Portsmouth                      |                                  |
| IBM Privacy     Statement     | District                         | Hampshire                       |                                  |

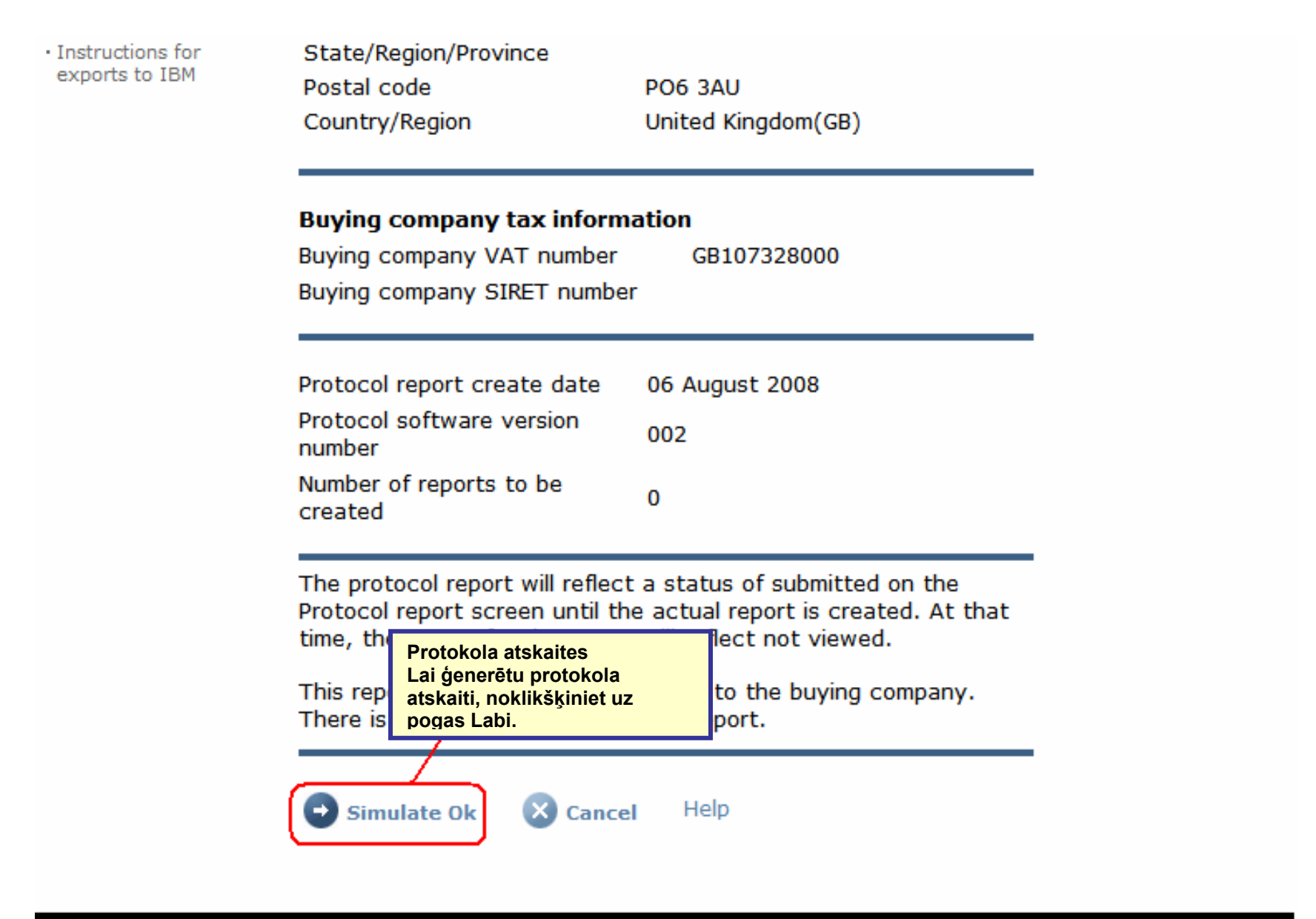

About IBM | Privacy | Contact

| =====                            |                                                                                                | Ireland [ change]   Terms of use                                                                   |  |
|----------------------------------|------------------------------------------------------------------------------------------------|----------------------------------------------------------------------------------------------------|--|
|                                  |                                                                                                | Search                                                                                             |  |
| Home Products                    | Services & industry solutions   Support & downloads                                            | My account                                                                                         |  |
|                                  | Global procurement > Procurement portal > Web Order a                                          | and Invoice (WOI) >                                                                                |  |
| Web Order and Invoice<br>(WOI)   | Protocol reports                                                                               |                                                                                                    |  |
| News                             | Simulated request submission completed successfully.                                           |                                                                                                    |  |
| WOI terms and<br>conditions      | Protocol reports are legally required for certain geogra                                       | aphies. Identify the                                                                               |  |
| Purchase orders                  | appropriate search criteria below in order to display the desired list of<br>protocol reports. |                                                                                                    |  |
| Invoices and credits             |                                                                                                |                                                                                                    |  |
| Rejected invoices                | Simulate create new protocol report Help                                                       | Protokola atskaites<br>Protokola ģenerēšanas pieprasījums tagad ir                                 |  |
| Remittance advices               | Simulate create new protocor report noip                                                       | iesniegts. Lai WPF lietojumprogrammā varētu skatī<br>pašreizējo protokola atskaiti, iespējams, būs |  |
| Protocol reports                 | Count on                                                                                       | jāpagaida 48 stundas. Lai skatītu esošās protokola atskaites, noklikšķiniet uz pogas Aiziet.       |  |
| Invoice outsourcing<br>agreement | Select all Go Help                                                                             |                                                                                                    |  |
| Supplier profile                 |                                                                                                |                                                                                                    |  |
| Customer care                    | G Open Help                                                                                    |                                                                                                    |  |
| Feedback                         | Chan Holb                                                                                      |                                                                                                    |  |

| ====                         |                                            |                       |                 | Irela                            | nd [ change]                | Terms of use | 2     |
|------------------------------|--------------------------------------------|-----------------------|-----------------|----------------------------------|-----------------------------|--------------|-------|
| ▋▋▋₹₽◎                       |                                            |                       |                 |                                  |                             | Search       |       |
| Home   Products              | Services & industry so                     | lutions   Support     | & downloads     | My account                       |                             |              |       |
|                              | Global procurement >                       | Procurement portal    | > Web Order a   | and Invoice (W                   | OI) >                       |              |       |
| eb Order and Invoice<br>/OI) | Protocol re                                | ports                 |                 |                                  |                             |              |       |
| ws                           | Destand seconds are                        | In called an end for  |                 |                                  |                             |              |       |
| )I terms and<br>iditions     | appropriate search of<br>protocol reports. | criteria below in ord | er to display t | he desired list o                | of                          |              |       |
| irchase orders               |                                            |                       |                 |                                  |                             |              |       |
| oices and credits            |                                            | te new protocol i     | enort Help      |                                  |                             |              |       |
| cted invoices                | Simulate crea                              | te new protocorr      | eport nep       |                                  |                             |              |       |
| nittance advices             | Council and                                |                       |                 |                                  |                             | 1            |       |
| ocol reports                 | Select all                                 | E Cala                | Laisi           | katitu protoko<br>kškiniet uz po | la atskaiti,<br>das Atvērt. |              |       |
| ice outsourcing<br>ement     |                                            |                       |                 | · ·                              | 0                           |              |       |
| plier profile                | 🕞 Open 🕞 Si                                | imulate archive       | Help            |                                  |                             |              |       |
| omer care                    |                                            |                       |                 |                                  |                             |              |       |
| back                         |                                            |                       |                 |                                  | Help                        |              |       |
|                              | Protocol report s                          | earch results         |                 |                                  |                             |              |       |
| itacts                       | Buying                                     | Purchasing            | Supplier 🔺      | Start 🔺                          | End date 🔺                  | Status 🔺     | Gene  |
| isary                        | name                                       | var number ↓          | Tamber 🔻        | uate 🔻                           | •                           | •            | meu   |
| ource links                  | 💿 ІВМ                                      | NL001475253B01        | 1000058853      | 01/Jun/2008                      | 30/Jun/2008                 | Not viewed   | Auton |
| hase order terms             | GP Netherlands                             |                       |                 |                                  |                             |              |       |

|                         | =                   |                                      |                    |          | Ireland [chan      | ge]   Terms of use          |
|-------------------------|---------------------|--------------------------------------|--------------------|----------|--------------------|-----------------------------|
|                         |                     |                                      |                    |          |                    | Search                      |
| Home                    | Products            | Services & industry solutions        | Support & d        | lownloa  | ds 🕴 My acco       | ount                        |
|                         |                     | Global procurement > Procureme       | nt portal > Web    | Order ar | nd Invoice (WOI    | )                           |
| Web Order<br>Invoice (W | r and<br>VOI)       | <ul> <li>Protocol reports</li> </ul> |                    | Protok   | ola atskaites      | ačdalā var ekatīt vienārīgu |
| News                    |                     | Details                              |                    | inform   | āciju par to (nos  | saukumu, laika periodu      |
| WOI terms conditions    | s and               | Details                              |                    | u.c.). L | .ūdzu, ritiniet uz | leju.                       |
| Purchase of             | orders              | Generation method                    | Automatic          |          |                    |                             |
| Invoices a              | nd credits          | Batch number                         | 67                 |          |                    |                             |
| Rejected in             | nvoices             | Batch sequence number                | 44<br>IBM Netberla | nde CD   |                    |                             |
| Remittance              | e advices           | buying company name                  | IDM Nethenal       | IUS OF   |                    |                             |
| Protocol re             | eports              |                                      |                    |          |                    | _                           |
| Invoice ou<br>agreemen  | itsourcing<br>t     | Administrative contact               | New User           |          |                    |                             |
| Supplier p              | rofile              | Communications method                | Contact by E       | -mail    |                    |                             |
| Customer                | care                | Phone number or e-mail               | newuser@cor        | mpany.c  | com                |                             |
| Feedback                |                     | Supplier number                      | 1000058853         |          |                    |                             |
| Help                    |                     |                                      |                    |          |                    |                             |
| Contacts                |                     |                                      |                    |          |                    |                             |
| Glossary                |                     | Invoice submission date              |                    |          |                    |                             |
| Resource l              | links               | Start date                           | 01 June 2008       |          |                    |                             |
| Purchase of terms and   | order<br>conditions | End date                             | 30 June 2008       |          |                    |                             |

#### **Related links**

- Supply portal
- IBM Privacy
   Statement
- Instructions for exports to IBM

### Bill to address

Name/Address

Name2

Address1 Address2 Address3 PO box City

District Postal code

Country/Region

IBM Netherlands IBM Nederland BV Johan Huizingalaan 765

Amsterdam

Netherlands(NL)

1066 VH

Protokola atskaites

Šeit var skatīt detalizētu informāciju gan par pircēja puses uzņēmumu, gan rēķina izrakstītājas puses uzņēmumu. Lūdzu, vēlreiz ritiniet uz leju.

#### Buying company tax information

| Buying company VAT number           | NL001475253B01 |
|-------------------------------------|----------------|
| Protocol report create date         | 04 July 2008   |
| Protocol software version<br>number | 002            |

### Invoice issuer address

| Name/Address   | TEST SUPPLIER   |
|----------------|-----------------|
| Name2          |                 |
| Address1       |                 |
| Address2       |                 |
| Address3       |                 |
| PO box         | 1083            |
| City           | NIEUWEGEIN      |
| District       |                 |
| Postal code    | 3430 BB         |
| Country/Region | Netherlands(NL) |

## Supplier tax information

Supplier VAT number NL00000000B00

EUR

| Previously<br>reported               | Document<br>type             | Supplier<br>invoice<br>number | Supplier<br>invoice<br>date | Submission<br>date/time                                                         | Sent<br>date/time                                                                                                    | Net<br>amount                                                                | Tax<br>amount                                                  | NCU<br>tax<br>amount | Exchange<br>rate | Gross<br>amount |
|--------------------------------------|------------------------------|-------------------------------|-----------------------------|---------------------------------------------------------------------------------|----------------------------------------------------------------------------------------------------|------------------------------------------------------------------------------|----------------------------------------------------------------|----------------------|------------------|-----------------|
|                                      |                              |                               |                             | Credit total                                                                    |                                                                                                    | 0                                                                            | 0                                                              | 0                    |                  | 0               |
|                                      | Invoice                      | 4561044519A                   | 13/May/2008                 | 18/Jun/2008<br>at 09:33                                                         | 18/Jun/2008<br>at 09:35                                                                                                    | 4,306.20                                                                     | 818.18                                                         | 818.18               | 1.00000          | 5,124.38        |
|                                      | Invoice                      | 4561044968                    | 30/Jun/2008                 | 30/Jun/2008<br>at 17:56                                                         | 30/Jun/2008<br>at 18:05                                                                                                    | 549.00                                                                       | 104.31                                                         | 104.31               | 1.00000          | 653.31          |
|                                      |                              |                               |                             | Invoice total                                                                   |                                                                                                    | 4,855.20                                                                     | 922.49                                                         | 922.49               |                  | 5,777.69        |
|                                      |                              |                               |                             | Balance                                                                         |                                                                                                    | 4,855.20                                                                     | 922.49                                                         | 922.49               |                  | 5,777.69        |
| Count of cro<br>is 2<br>Count of all | edits/invoico<br>credit/invo | es for NLOOO                  | 000000B00<br>2              | Protok<br>Šeit va<br>atskai<br>kredītu<br>Ja pro<br>prasīb<br>iekasē<br>izveidu | kola atskaites<br>ar skatīt pašre<br>tes periodā ies<br>u sarakstu.<br>tokola atskaiš<br>a, muita un ak<br>išanas iestāde<br>ot šādu atskai | izējo proto<br>sniegto fal<br>u izveide i<br>ccīzes nod<br>s var piep<br>ti. | okola atska<br>ktūrrēķinu<br>r juridiska<br>okļa<br>rasīt jums | aiti ar<br>un        |                  |                 |

Download report to my computer

Help

#### Supplier tax information

| Previously<br>reported                     | Document<br>type                           | Supplier<br>invoice<br>number | Supplier<br>invoice<br>date | Submission<br>date/time | Sent<br>date/time       | Net<br>amount | Tax<br>amount | NCU<br>tax<br>amount | Exchange<br>rate | Gross<br>amount |
|--------------------------------------------|--------------------------------------------|-------------------------------|-----------------------------|-------------------------|-------------------------|---------------|---------------|----------------------|------------------|-----------------|
|                                            |                                            |                               |                             | Credit total            |                         | 0             | 0             | 0                    |                  | 0               |
|                                            | Invoice                                    | 6791006320                    | 30/Sep/2006                 | 02/Oct/2006<br>at 08:02 | 02/Oct/2006<br>at 08:05 | 2,635.00      | 516.46        | 516.46               | 1.00000          | 3,151.46        |
|                                            |                                            |                               |                             | Invoice total           |                         | 2,635.00      | 516.46        | 516.46               |                  | 3,151.46        |
|                                            |                                            |                               |                             | Balance                 |                         | 2,635.00      | 516.46        | 516.46               |                  | 3,151.46        |
| Count of cro                               | dite /invoie                               | oc for                        |                             |                         |                         |               |               |                      |                  |                 |
| Count of cre<br>FR00000000<br>Count of all | edits/invoico<br>0111111111<br>credit/invo | es for<br>1/012-456-3<br>ices | 789-01234                   |                         |                         |               |               |                      |                  |                 |

About IBM | Privacy | Contact